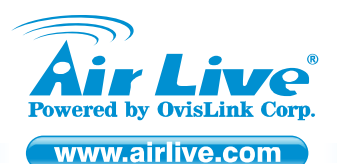

WL-2000CAM IR Wireless-G Dual Stream IP Camera

Quick Setup Guide

# **Table of Contents**

List of Languages

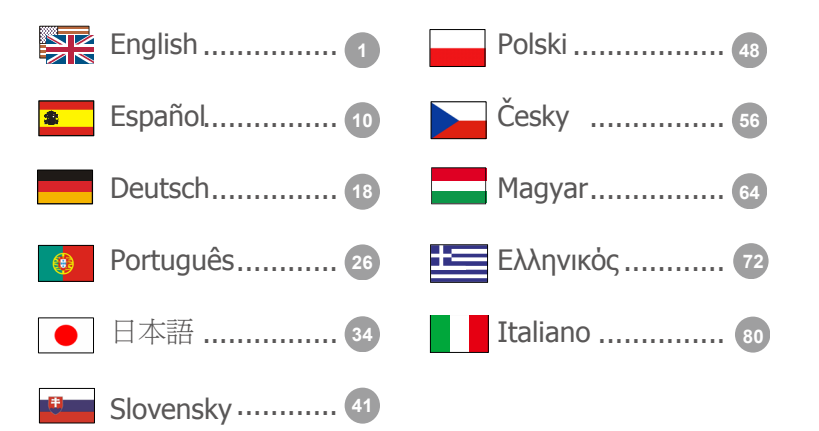

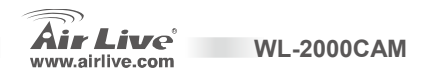

#### **Declaration of Conformity**

We. Manufacturer/Importer

**OvisLink** Corp.

5F., NO.6, Lane 130, Min-Chuan Rd., Hsin-Tien City, Taipei County, Taiwan

Declare that the products

IR Wireless-G Dual Stream IP Camera

AirLive WL-2000CAM

are in conformity with

In accordance with 89/336 EEC-EMC Directive and 1999/5 EC-R & TTE Directive

#### Description

Clause EN 300 328

EN 301 489-1 EN 301 489-17 EN 50371

EN 60950-1

CE marking

Signature : Name : Position/ Title · Date :

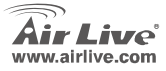

Electromagnetic compatibility and Radio spectrum Matters (ERM): Wideband transmission equipment operating in the 2.4GHz ISM band. And using spread spectrum modulation techniques; Part 1: technical Characteristics and test conditions Part2 : Harmonized EN covering, Essential requirements under article 3.2 of the R&TTE Directive Electromagnetic compatibility and Radio spectrum Matters (ERM); Electromagnetic compatibility(EMC) standard for radio equipment and Services: Part 17: Specific conditions for wideband data and HIPERLAN equipment Generic standard to demonstrate the compliance of low power Electronic and electrical apparatus with the basic restrictions related to human exposure to electromagnetic field (10MHz - 300GHz) -General public Safety for information technology equipment including electrical business equipment.

Albert Yeh

2008/4/8

Manufacturer/Importer

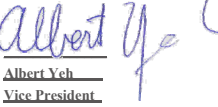

WL-2000CAM

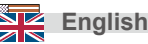

#### Note on the FCC standard

This equipment has been tested and found to comply with the limits for a Class B digital device pursuant to Part 15 of the FCC Rules. These limits are designed to provide reasonable protection against harmful interferences when the equipment is operating in a commercial area. This equipment generates, uses and may radiate radio frequency energy, and if not installed in accordance with the user guide, may cause interference in the transmission of radio communications. If operating in a residential area, it is probable this equipment will cause harmful interference, in which case the user will be required to try to correct this interference using his own means.

#### Note on CE Marking

This is a Class B product. In a residential area this product may cause radio interference, in which case the user can be required to take the appropriate measures. OvisLink Corp. hereby declares that AirLive WL-2000CAM meets the basic requisites of directive 99/05/CE, and is therefore liable for the accuracy of these data:

OvisLink Corp. 5F, No.6 Lane 130, Min-Chuan Rd, Hsin-Tien City, Taipei, Taiwan TEL: +886-2-2218-6888

#### Warranties

This product has undergone various quality controls to ensure proper operation.

This product is covered by a two-year warranty for countries inside European Union. For other countries, the warranty period is one year only. In the event of any manufacturing fault or breakdown, it will be repaired by OvisLink Corp. Please contact your supplier for details on the procedure to follow. This warranty shall not be applicable in the event of damage caused by improper use of the product, accidents, faulty handling or manipulation nor any future incompatibility with third party products.

WI -2000CAM

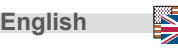

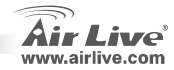

# **Important Information**

The IP Camera's default IP address is 192.168.2.3 The default Subnet Mask is 255.255.255.0 The default user name and password is: admin / airlive

# Package Content

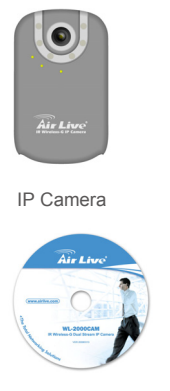

Installation CD

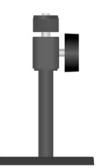

Stand Set

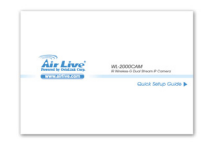

Quick Setup Guide

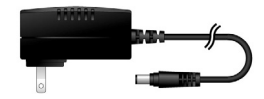

Power Adapter, DC5V, 1.5A

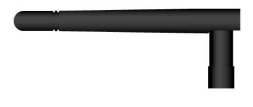

Antenna

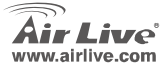

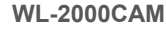

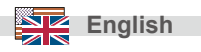

## **Camera Installation**

1. Install Ethernet Cable

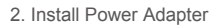

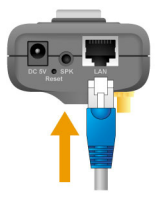

3. Install Stand

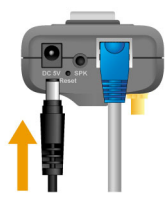

4. Install Antenna

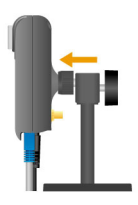

English

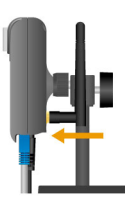

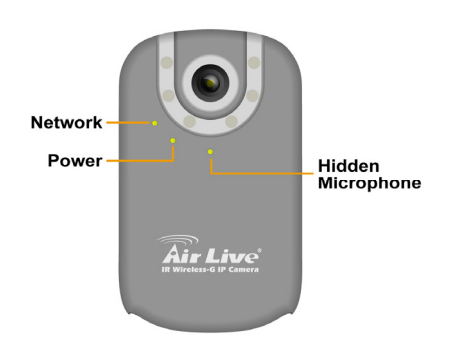

WL-2000CAM

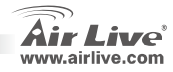

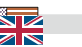

# **LED Indicator**

| LED Indicator | Color  | Status     | Meaning                        |
|---------------|--------|------------|--------------------------------|
| Power         | • Blue | - ON       | Power ON                       |
|               |        | - OFF      | Power OFF                      |
| Network       | • Blue | - ON       | Network interface is connected |
|               |        | - Blinking | Receiving / Sending data       |
|               |        | - OFF      | Network not available          |

### **Network Installation**

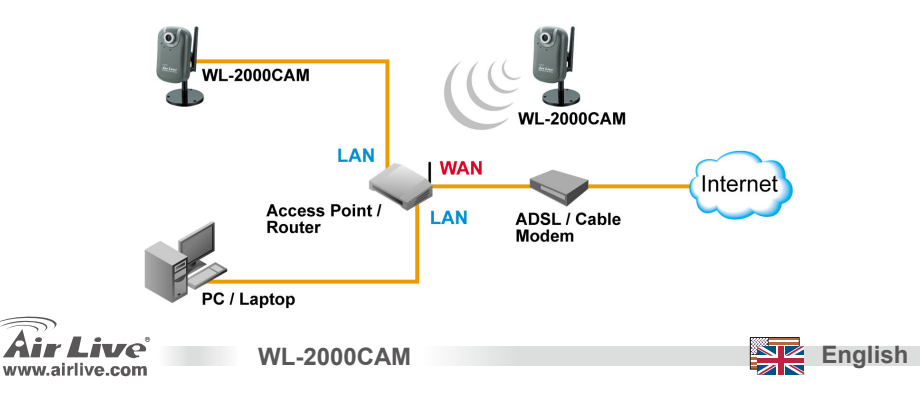

### **Installation Steps**

- 1. Insert CD into your PC/Laptop
- Auto Run Screen then shows up, click "setup wizard" to install the configuration tool software

- 3. After complete installation, Run the configuration tool software
- The Software scans the network and finds the IP Camera, then list in the dialog box.
- If the Camera's IP address is in the same IP segment as your LAN, select the founded IP Camera and click "Link to IE" to proceed.

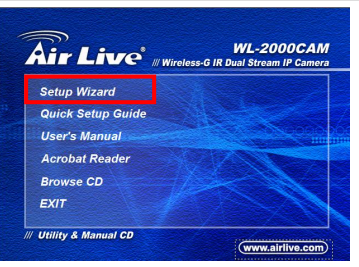

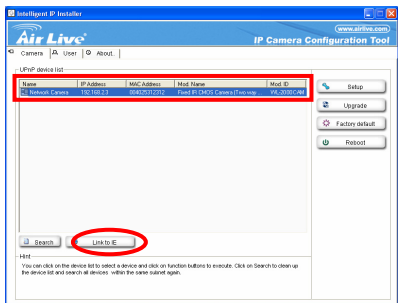

WL-2000CAM

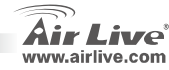

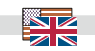

English

 If the IP is not in your IP segment, select the founded IP Camera and click "Setup"

Note that the text color of the listed IP Camera is red if it is not in same the IP segment with your PC.

 Follows setup instruction to change the IP address of the IP Camera.

| HIF LIV                                                       | re'                   |                            | IP                                          | Gamera G             | onfigu | ration T                 |
|---------------------------------------------------------------|-----------------------|----------------------------|---------------------------------------------|----------------------|--------|--------------------------|
| Corners A Us<br>UPNP device list<br>Name<br>E Network Carsers | IP Addess<br>19216823 | MAC Address<br>00425272212 | Mick Name<br>Fixed IR DMDS Camera [Tvis vay | Mod ID<br>WL/2000CAM |        | Setup<br>Upgrade         |
|                                                               |                       |                            |                                             |                      | 0      | actory default<br>Reboot |
|                                                               |                       |                            |                                             |                      |        |                          |
|                                                               |                       |                            |                                             |                      |        |                          |
|                                                               |                       |                            |                                             |                      |        |                          |

| Air Live                                                                                                    | IP Came                                                                                                    | era Configuration To |
|----------------------------------------------------------------------------------------------------|----------------------------------------------------------------------------------------------------|----------------------|
| When is settings: 112:108:2107           Http:Pert:         AF Det Sto           Mice Adamses:         60 40:25:31:23:12           P Address:         C 00:10:25:31:23:12           P Address:         C 00:10:25:02:12           P Address:         C 00:10:12:02:02           P Address:         C 10:12:02:02:02           P Address:         C 10:12:02:02:02           Default market:         215:02:02:02           Default market:         C 10:12:02:02:02 | (1024-6555)<br>CMS Setting<br>© Cotourin DHS server automatically<br>C* Use the Informity DMS server<br>Permany DHS :<br>Secondary DHS : | Cancel               |
| ist<br>for care change the device HTTP port, P address, subject in<br>for use PFFeet, skip P address and CMS settings. Then did                                                                                                    | Chan<br>ast, default getwwy, primary DNS, and according DN<br>on Next to salage PFFs2.                                                   | ge IP                |

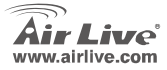

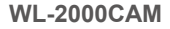

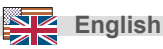

- 8. At the end of the setup instruction, the IP Camera Reboots
- 9. Click the Search button to search again
- 10. Click "Link to IE" to proceed.
- 11. The tool launch your Internet Explorer and prompts up the login dialog
- 12. Enter default user name and password: admin / airlive

| Connect to 192.    | 168.2.3 ? 🔀          |
|--------------------|----------------------|
|                    |                      |
| WL-2000CAM Wireles | s IP Camera          |
| User name:         | 🖸 admin 🕑            |
| Password:          | •••••                |
|                    | Remember my password |
|                    | OK Cancel            |

13. After a successful login, the browser asks for ActiveX installation.

| 2 IP CAMERA Viewer - Microsoft Internet Explorer                                                                        | - 6 🛛      |
|----------------------------------------------------------------------------------------------------|------------|
| File Edit View Favorites Tools Help                                                                                     |            |
| 🕝 Back - 🕥 - 🖹 😰 🏠 🔎 Search 🧏 Favorites 🤣 😥 - 🌺 🚍 🍘 🦓                                                                   |            |
| Address 🗃                                                                                                    | Go Links » |
| 💓 This site might require the following ActiveX control: 'AxVideoView.cab' from 'OvisLink Corp.'. Click here to install | ×          |

14. Install the ActiveX, and the browser shows the video stream.

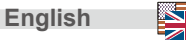

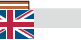

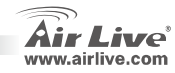

### **View Video from Internet**

You can also view the on-line video from internet.

Please refer to the User's Manual for instruction.

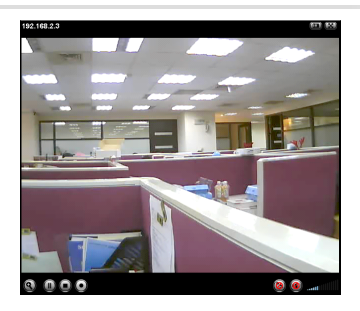

#### Note:

If you need a public IP for your Router, please contact your ISP for the service.

**WL-2000CAM** 

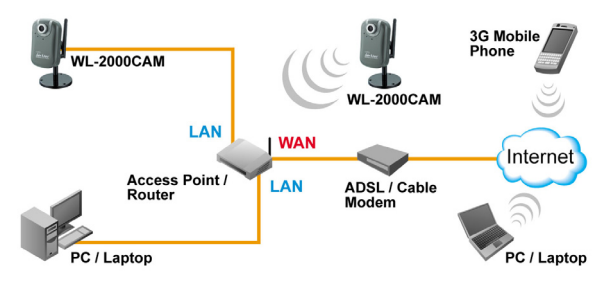

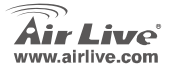

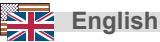

#### Nota sobre el estándar FCC

Este equipo ha sido probado y funciona completamente bajo las regulaciones para los equipos digitales Clase B, coincidentemente con la parte 15 de las reglas de FCC. Estos limites se diseñan para proporcionar protección razonable contra la interferencia dañosa cuando el equipo opera en un ambiente comercial. Este equipo usa y puede generar frecuencia de radio y, si no se instala y usa de acuerdo con la guía del usuario, puede causar interferencia dañosa para otros transmisores de radio. Es probable que el funcionamiento de este equipo en una área residencial cause interferencia, en ese caso el usuario tendrá que corregir la interferencia por su propios medios.

#### Nota sobre CE Marking

Este es un producto Clase B, en un ambiente domestico puede causar interferencia de radio, in este caso el usuario puede ser que requiera tomar mediadas adecuadas. OvisLink S.A. declara por la presente que el AirLive WL-2000CAM cumple con los requisitos básicos de las directivas 99/05/CE, y es por consiguiente responsable por la exactitud de estos datos:

OvisLink Corp. 5F, No.6 Lane 130, Min-Chuan Rd, Hsin-Tien City, Taipei, Taiwan TEL: +886-2-2218-6888

#### Garantías

Español

Este producto ha sido sometido a varios controles para asegurar el funcionamiento apropiado. Este producto esta cubierto por dos anos de garantía para los países que componen la Unión Europea. Por otros países, el periodo de garantía es de un ano. En el caso de un falla de fabricación o rotura, sera reparado por Ovislink Corp. Por favor contáctese con su distribuidor para mayor información de este procedimiento. Esta garantía no será aplicable en caso de daño causado por el uso impropio del producto, accidentes, manejo defectuoso o manipulación ni cualquier incompatibilidad futura con terceros productos.

WI -2000CAM

0

# Español

## Información Importante

La dirección IP por defecto en 192.168.2.3 La Máscara de Subred por defecto es **255.255.255.0** El nombre de Usuario y clave defecto es: admin / airlive

# Contenido de la caja

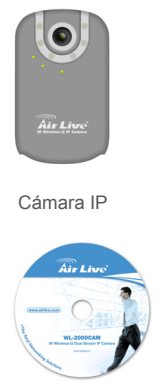

CD de Instalación

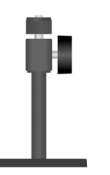

Base

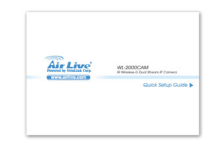

Guía Rápida de Instalación

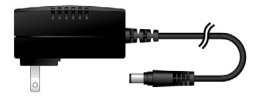

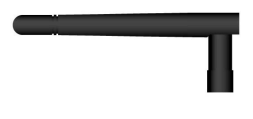

Antena

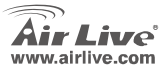

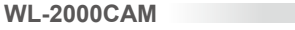

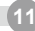

### Instalación de la Cámara

1. Instale el cable Ethernet

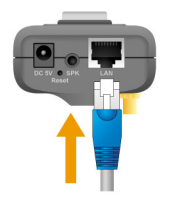

3. Instale la Base

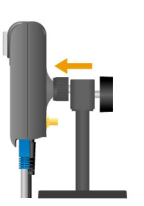

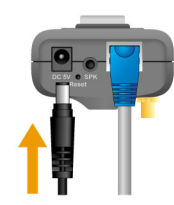

2. Instale el adaptador de corriente

4. Instale la Antena

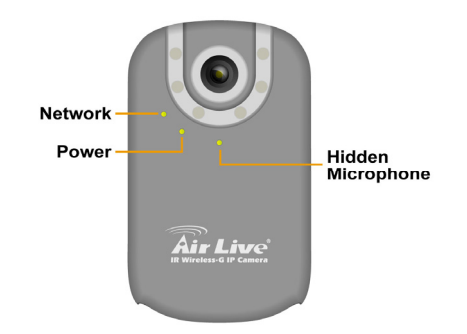

WL-2000CAM

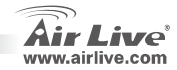

12

# **LEDs Indicadores**

| LED Indicador | Color                    | Estado      | Significado                        |
|---------------|--------------------------|-------------|------------------------------------|
| Devue         | A 711                    | - Prendido  | Encendido                          |
| Power         | <ul> <li>Azui</li> </ul> | - Apagado   | Apagado                            |
| Network       | • Azul                   | - Prendido  | Una Interfaz de red está conectada |
|               |                          | - Titilando | Recibiendo/Enviando datos          |
|               |                          | - Apagado   | Red no disponible                  |

### Instalación de Red

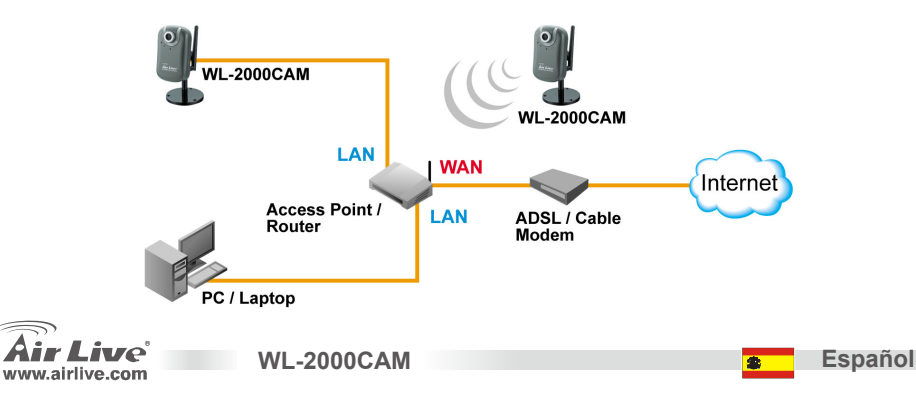

13

### Pasos para la Instalación

- 1. Inserte el CD en su PC/Laptop
- La pantalla de auto ejecución del CD se muestra; haga click en "setup wizard" para instalar el software de la herramienta de configuración

- Al completar la instalación, ejecute la herramienta de configuración
- El Software hace un barrido de la red y encuentra la Cámara IP, Luego la lista en la ventana de diálogo.
- Si la dirección IP de la Cámara IP está en el mismo segmento de tu LAN, selecciona la Cámara IP encontrada y haga click en "Link to IE" para proceder.

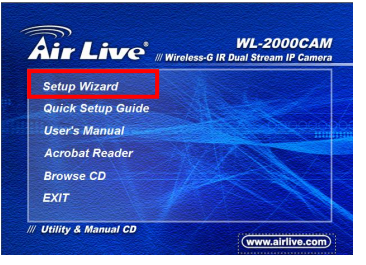

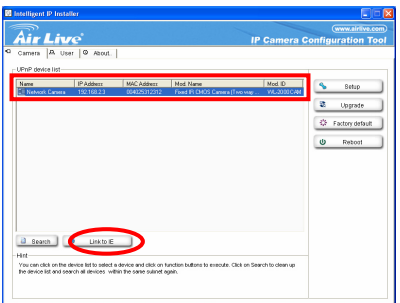

WL-2000CAM

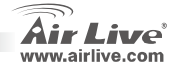

14

 Si la IP no está en tu misma subred, selecciona la Cámara IP encontrada y haga click en "Setup"

Toma en cuenta que el color de texto de la cámara de la lista es rojo si no está en la misma subred que tu PC.

7. Sigue las instrucciones de configuración para cambiar la dirección IP de la Cámara IP.

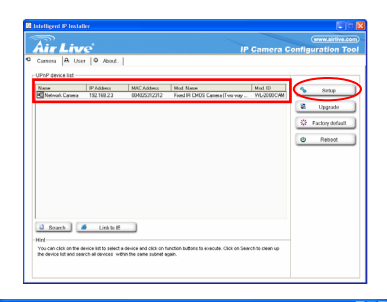

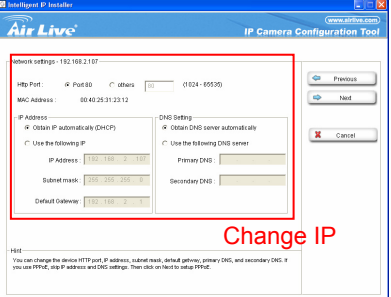

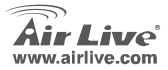

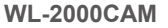

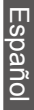

- Al final de las instrucciones de configuración, la Cámara IP se reinicia.
- 9. Haga Click en el botón Search y haga la búsqueda otra vez
- 10. Haga Click en "Link to IE" para proceder.
- 11. La herramienta carga su Internet Explorer y te muestra la ventana de Login
- 12. Introduzca el Nombre de Usuario y la palabra clave por defecto: admin / airlive

| Connect to 192.    | .168.2.3 ? 🔀         |
|--------------------|----------------------|
|                    |                      |
| WL-2000CAM Wireles | os IP Camera         |
| User name:         | 🖸 admin 🔽            |
| Password:          | •••••                |
|                    | Remember my password |
|                    |                      |
|                    | OK Cancel            |

WL-2000CAM

13. Luego de hacer login exitósamente, el navegador pide la instalación de ActiveX.

| 2 IP CAMERA Viewer - Microsoft Internet Explorer                                                                        | - 7 🛛      |
|----------------------------------------------------------------------------------------------------|------------|
| File Edit View Favorites Tools Help                                                                                     |            |
| 🕝 Back - 🕥 - 🖹 😰 🏠 🔎 Search 🧏 Favorites 🤣 😥 - 🌺 🚍 🍘 🦓                                                                   |            |
| Address 🗃                                                                                                    | Go Links » |
| 🜒 This site might require the following ActiveX control: 'AxVideoView.cab' from 'OvisLink Corp.'. Click here to install | ×          |

14. Instale el ActiveX, y el navegador muestra la imagen de video.

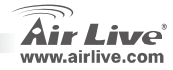

Español

16

# Observe el video desde Internet

WL-2000CAM

También puedes ver el video en línea desde Internet. Por favor ver el Manual de Usuario para más instrucciones.

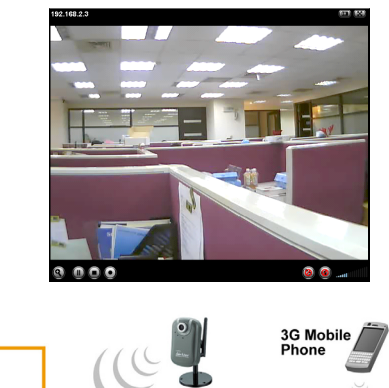

#### Nota:

Si necesitas una dirección IP pública para su Enrutador, por favor contacte su ISP para solicitar dicho servicio.

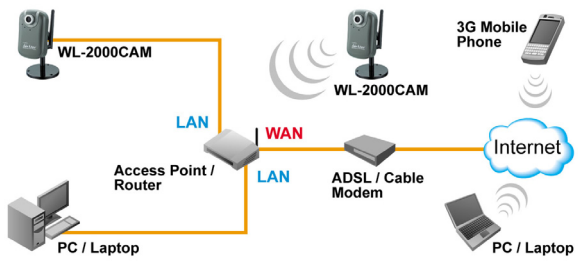

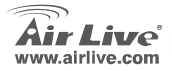

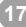

#### Anmerkungen zum FCC-Standard

Dieses Produkt wurde getestet und ist anerkannt worden, mit den Richtlinien der FCC, Teil 15 für digitale Geräte der Kategorie B übereinzustimmen. Diese Beschränkungen sind dafür bestimmt, einen angemessenen Schutz gegen schädliche Störungen zu bieten wenn die Produkte in einer gewerblichen Umgebung verwendet werden. Diese Produkte erzeugen und benutzten Radiofreguenzen und können darüber hinaus solche ausstrahlen. Bei einer Installation und Nutzung, die sich nicht nach dieser Bedienungsanleitung richtet kann zudem eine schädliche Störung des Funkverkehrs auftreten. Beim Betrieb dieser Produkte im Wohnbereich sind solche Störungen nicht unwahrscheinlich. In diesem Fall wird der Benutzer dazu aufgefordert, die Störungen auf eigene Kosten zu beseitigen.

#### Anmerkungen zum CE-Zeichen

Hier handelt es sich um ein Produkt der Kategorie B. In häuslicher Umgebung können solche Produkte Funkstörungen hervorrufen. In diesem Fall kann der Benutzer aufgefordert werden, entsprechende Maßnahmen zu treffen. Die Firma OvisLink erklärt hiermit, dass der AirLive WL-2000CAM die Basisanforderungen der CE-Direktive 99/05/CE erfüllt und ist somit verantwortlich für die Verlässlichkeit dieser Angaben:

> OvisLink Corp. 5F. No.6 Lane 130. Min-Chuan Rd. Hsin-Tien Citv. Taipei, Taiwan TEL: +886-2-2218-6888

#### Garantiebestimmungen

Um einen sicheren Betrieb zu gewährleisten wurde dieses Produkt verschiedenen Qualitätskontrollen unterzogen. Für dieses Produkt werden innerhalb der Europäischen Union zwei Jahre Garantie gewährt. In anderen Ländern beträgt die Garantiedauer nur 1 Jahr. Im Falle eines Herstellungsfehlers oder Defektes wird das Gerät durch Ovislink repariert. Bitte fragen Sie in einem solchen Fall Ihren Händler nach weiteren Details. Diese Garantie gilt nicht im Falle eines Schadens durch unsachgemäße Benutzung, Unfallschäden, Transportschäden oder einer Manipulation des Gerätes, sowie auch nicht bei zukünftigen Inkompatibilitäten mit Produkten eines Dritten

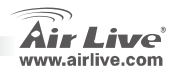

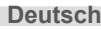

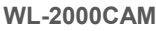

# Wichtige Informationen

Werkseitig AP modus IP-Adresse: 192.168.2.3

Werkseitig Subnetz maske: 255.255.255.0

Die standart Voreinstellung für Benutzername und Passwort ist admin / airlive

# Packungsinhalt

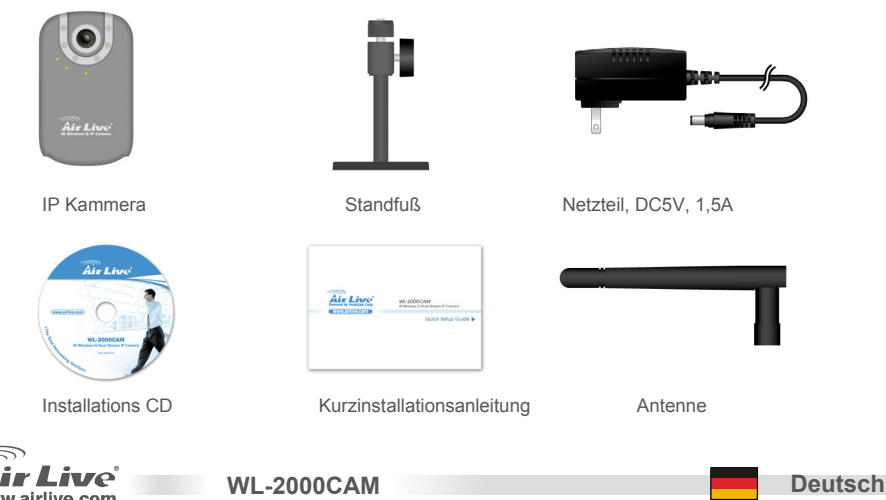

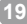

# Kammera Installation

1. Installiere Ethernet Kabel 2. Installiere Netzteil corriente

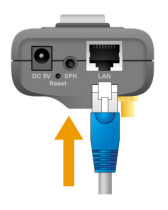

3. Installiere Standfuß

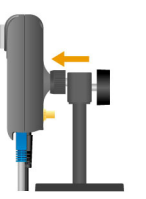

Deutsch

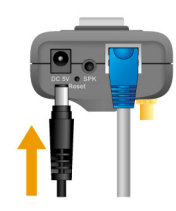

4. Installiere Antenne

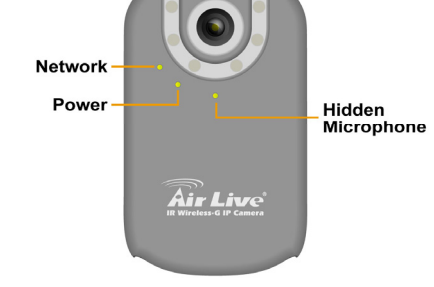

WL-2000CAM

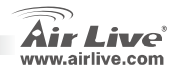

# LED-Statusanzeig

| LED Anzeige | Farbe  | Status   | Bedeutung                |
|-------------|--------|----------|--------------------------|
| Power       | blou   | - Ein    | Nezt An                  |
| FOwer       | Dieu   | - Aus    | Nezt Aus                 |
|             | • bleu | - Ein    | Netzwerk ist verbunden   |
| Network     |        | - blinkt | Empfang/Senden von Daten |
|             |        | - Aus    | Netzwerk nicht verfügbar |

### **Netzwerk Installation**

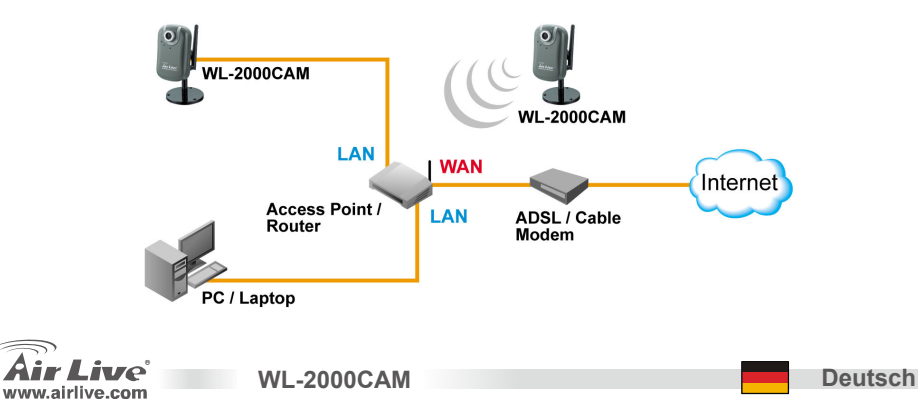

21

### Installationsschritte

- 1. CD im PC / Laptop einlegen
- Auto Run Bildschirm erscheint, "set up wizard" anklicken um die konfigurations Software zu installieren.

 Nach abgeschlossener Installation die konfigurations Software ausführen

Deutsch

- Die software scannt das Netzwerk und findet die IP Kammera und listet diese in der dialog box
- Wenn die IP Adresse der Kammera im gleichen IP segment Ihres LAN ist, selektieren Sie die gefundene Kammera und klicken "Link to IE" um fortzufahren.

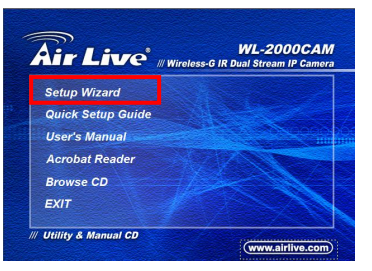

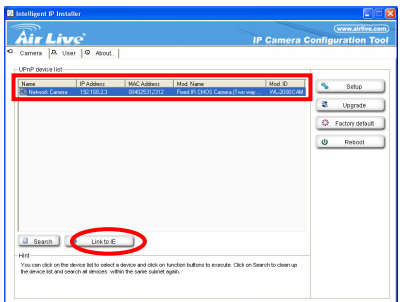

WL-2000CAM

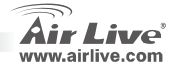

Deutsch

 Wenn die IP nicht in Ihrem IP Segment liegt, selektieren Sie die gefundene IP Kammera und klicken auf "setup"

In diesem Fall ist der Text der gefundenen IP Kammera rot.

 Folgen Sie der setup Anweisung um die IP Adresse der IP Kammera zu ändern.

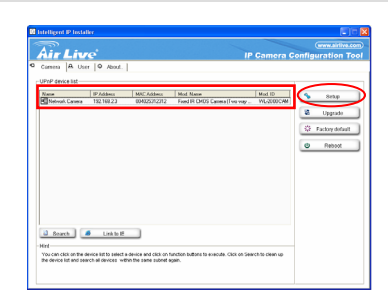

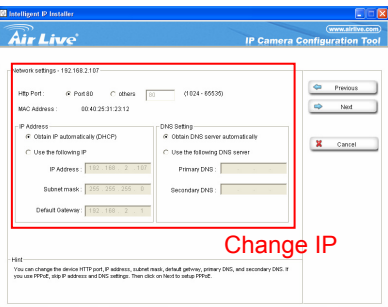

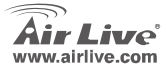

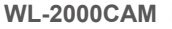

- Am Ende der set up Anweisung wird die IP Kammera neu gebootet.
- 9. Erneut auf "suche" klicken
- 10. Auf "Link to IE" klicken um fortzufahren
- 11. Internet Explorer wird aufgerufen und der log in Dialog erscheint.
- 12. Standart Voreinstellung für Benutzername und Passwort admin / airlive eingeben
- 13. Nach erfolgreichem login wird nach der ActiveX Installation gefragt

| 2 IP CAMERA Viewer - Microsoft Internet Explorer                                                                        | - 6 🛛      |
|----------------------------------------------------------------------------------------------------|------------|
| File Edit View Favorites Tools Help                                                                                     |            |
| 🕝 Back - 🕥 - 🖹 😰 🏠 🔎 Search 🤺 Favorites 🧭 😥 - 🌺 🚍 🍘 🥸                                                                   |            |
| Address 🗃                                                                                                    | Go Links » |
| 😵 This site might require the following ActiveX control: 'AxVideoView.cab' from 'OviSLink Corp.'. Click here to install | ×          |

14. Installieren Sie ActiveX und im Browserfenster erscheint das Video

| Connect to 192.    | 168.2.3 🛛 🖓 🔀        |
|--------------------|----------------------|
|                    |                      |
| WL-2000CAM Wireles | os IP Camera         |
| User name:         | 🖸 admin 🕑            |
| Password:          | •••••                |
|                    | Remember my password |
|                    | OK Cancel            |

WL-2000CAM

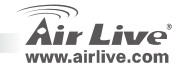

24

Deutsch

### Betrachten Sie das Video vom Internet

WL-2000CAM

Sie können auch das on-line Video vom Internet betrachten. Details entnehmen Sie bitte dem Benutzerhandbuch.

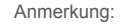

Wenn Sie eine öffentliche IP für Ihren Router benötigen, kontaktieren Sie bitte Ihren Internet Service Provider.

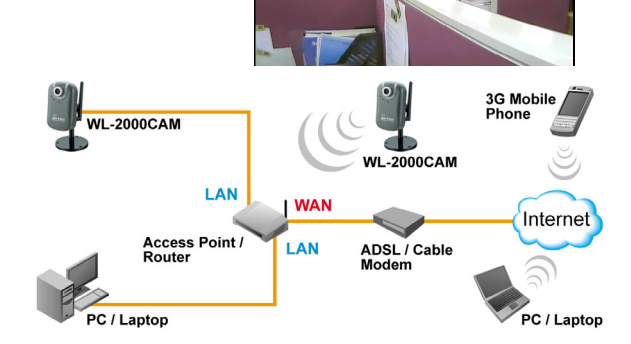

192.168.2.3

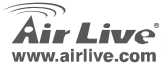

#### Nota sobre o padrão FCC

Este equipamento foi testado e concluiu-se que cumpre os limites para um dispositivo digital de Classe B de acordo com a Parte 15 das Normas FCC. Estes limites destinam-se a proporcionar protecção contra interferências prejudiciais quando o equipamento está a funcionar numa área comercial. Este equipamento gera, utiliza e pode emitir energia de rádio frequência e se não for instalado de acordo com o manual de utilizador, pode causar interferências na transmissão de comunicações via rádio. Se está a ser utilizado em área residencial, é provável que este equipamento cause interferências prejudiciais, e nesse caso o utilizador deverá tentar corrigir esta interferência usando os seus próprios meios.

#### Nota sobre a Etiqueta CE

Este é um produto de Classe B. Numa área residencial este produto pode causar rádio interferência, e nesse caso o utilizador deverá tomar as devidas medidas para a corrigir. A OvisLink Corp. declara para os devidos efeitos que o AirLive WL-2000CAM cumpre os requisitos básicos da Directiva 99/05/CE e é por conseguinte responsável pela precisão destes dados:

> OvisLink Corp. 5F, No.6 Lane 130, Min-Chuan Rd, Hsin-Tien City, Taipei, Taiwan TEL: +886-2-2218-6888

#### Garantias

Este produto sofre vários controlos de qualidade para assegurar o funcionamento adequado. Este produto está coberto por uma garantia de dois anos para os países da União Europeia. Para outros países, o período de garantia é de um ano. Em caso de algum defeito de fabrico ou falha, será reparado pela OvisLink Corp. Contacte o seu fornecedor relativamente aos detalhes do procedimento para este efeito. Esta garantia não se aplica em caso de avaria causada por utilização imprópria do produto, acidentes, manuseamento faltoso ou manipulação nem por quaisquer incompatibilidades futuras com outros produtos

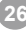

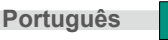

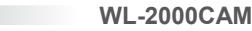

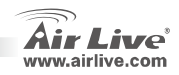

# Informação impotante

- O Endereco IP por defeito é 192.168.2.3
- O Subnet Mask por defeito é 255.255.255.0
- O nome de utilizador e a palavra-chave por defeito é: admin / airlive

# Conteúdo do pacote

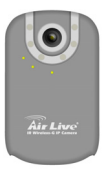

Camera IP

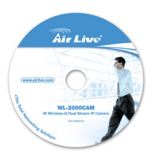

CD de instalação

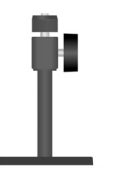

Conjunto Apoio

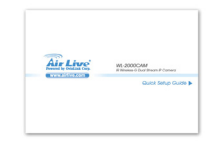

Guia de instalação rápido

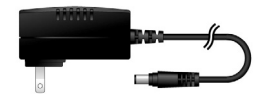

Fonte de Alimentação, DC5V, 1.5A

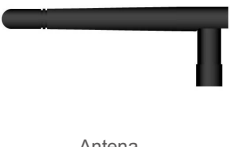

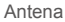

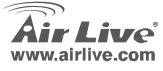

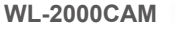

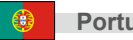

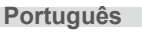

# Instalação da Camera

1. Instale o cabo de rede

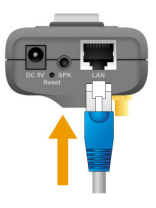

3. Instale o apoio

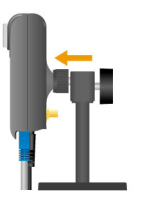

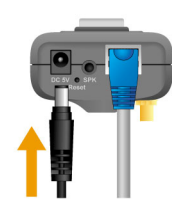

2. Instale o alimentador corriente

4. Instale Antena

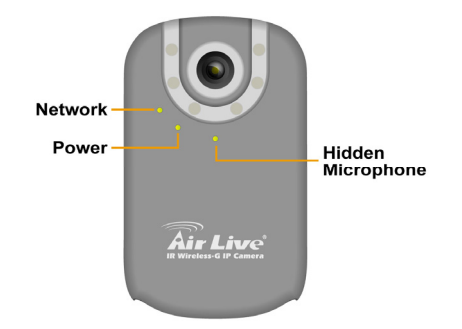

WL-2000CAM

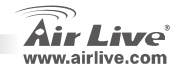

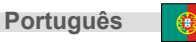

| Indicadores<br>LED | Cor    | Status         | Significado                   |
|--------------------|--------|----------------|-------------------------------|
| Power              | A 701  | - Aceso        | Ligado                        |
|                    | Azui   | - Apagado      | Desligado                     |
| Network            |        | - Aceso        | Interface de rede está ligado |
|                    | • Azul | - Intermitente | Receber / Enviar dados        |
|                    |        | - Apagado      | Rede não disponivel           |

### Instalação de rede

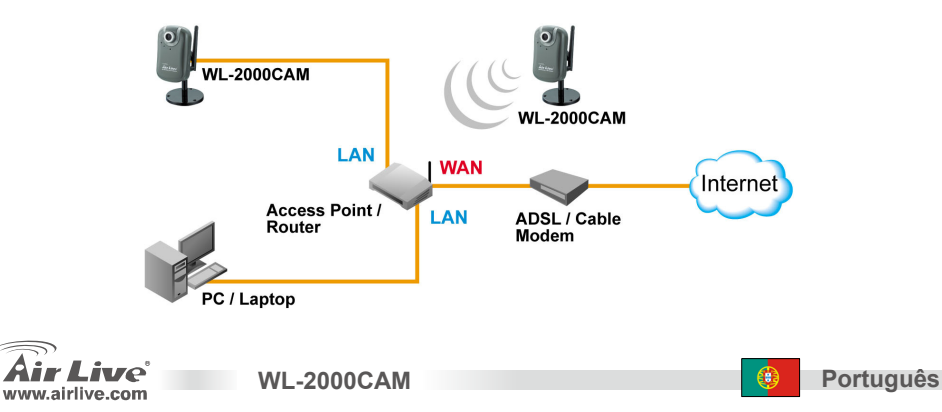

29

# Passos de Instalação

- 1. Insira o CD no seu PC/Laptop
- Aparecerá no visor uma janela automatica, clique no assistente setup para instalar o software da ferramenta de configuração.

- Após completada a instalação, corra o software da ferramenta de configuração
- O software verifica a rede e descobre a Camera IP, depois listará numa caixa de diálogo.
- Se o endereço IP da camera está dentro do mesmo segmento IP da sua rede, selecione o IP da camera achada e clique "Link to IE" para continuar.

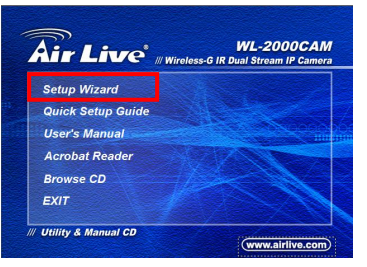

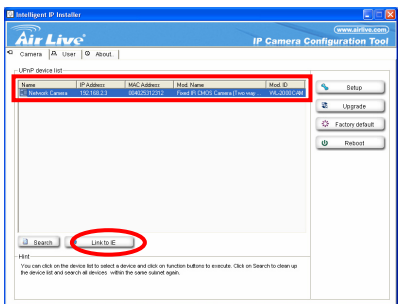

WL-2000CAM

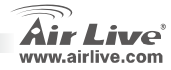

30

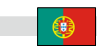

 Se o IP não estiver dentro do seu segmento IP, seleccione o IP da camera achado e clique "Setup"

Note que a cor do texto na listagem da Camera IP é em vermelho se não estiver no mesmo segemento IP do seu PC.

 Siga a instrução da configuração para modificar o endereço IP da Camera.

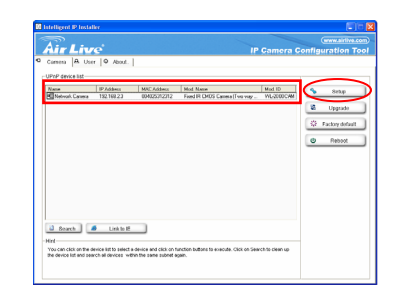

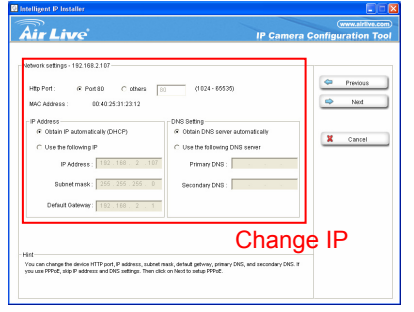

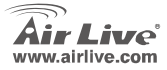

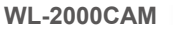

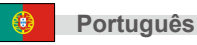

- 8. No fim da instrução da configuração, a Camera IP reinicia.
- 9. Clique no botão Search para uma nova procura.
- 10. Clique "Link to IE" para proceder.
- A ferramenta lança o seu Explorador da Internet e solicita o diálogo login.
- 12. Digite o nome de utilizador e palavra-chave por defeito: admin / airlive

| Connect to 192     | .168.2.3 ? 🔀         |
|--------------------|----------------------|
|                    | GR                   |
| WL-2000CAM Wirele: | ss IP Camera         |
| User name:         | 🖸 admin 💌            |
| Password:          | ••••••               |
|                    | Remember my password |
|                    |                      |
|                    | OK Cancel            |

13. Após ter feito o login com sucesso, o browser pede para instalar o ActiveX

| IP CAMERA Viewer - Microsoft Internet Explorer                                                                          |        | PX      |
|----------------------------------------------------------------------------------------------------|--------|---------|
| File Edit View Favorites Tools Help                                                                                     |        | - 🥂     |
| 🔇 Back - 🕥 - 😠 🙆 🏠 🔎 Search 📌 Favorites 🧭 🔗 - 😓 🔂 🍈 🦓                                                                   |        |         |
| Address 🍓                                                                                                    | 🗸 🔁 Go | Links × |
| 😻 This site might require the following ActiveX control: 'AxVideoView.cab' from 'OvisLink Corp.', Click here to install |        | ×       |

14. Instale o ActiveX, e o browswe mostra o video corrente

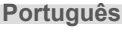

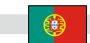

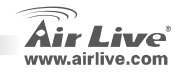

# Ver o video através da Internet

Pode também ver um video on-line através da Internet. Veja por favor as instruções no manual de Utilizador.

**WL-2000CAM** 

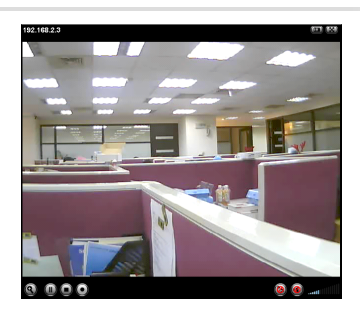

#### Nota:

Se necessitar um IP publico para o seu Router, contacte por favor com o seu ISP para este serviço.

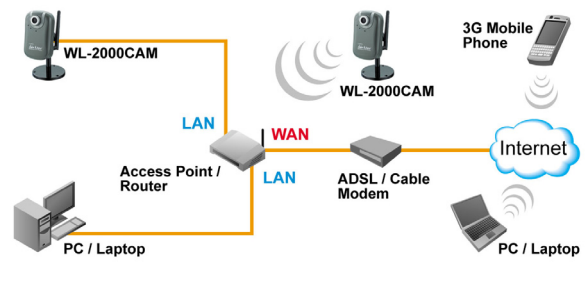

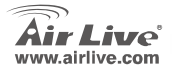

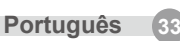

# 重要情報

デフォルト IP アドレス 192.168.2.3 デフォルト・サブネット・マスク 255.255.255.0 デフォルトユーザ名とパスワードは以下の涌りです。 アドミン/airlive

### パッケージ内容

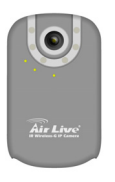

IPカメラ

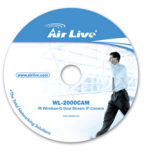

インストール CD

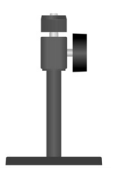

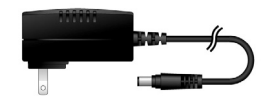

スタンダード セット パワーアダプター、DC5V、1.5A

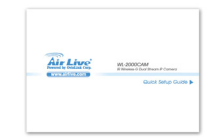

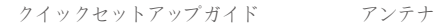

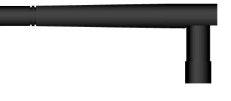

**WL-2000CAM** 

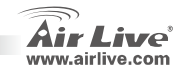

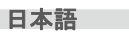
カメラインストール

1. イーサネットケーブルをイ 2. パワーアダプターをイ ンストールします。 ンストールします。

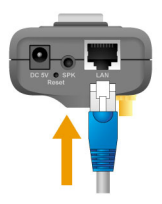

ルします。

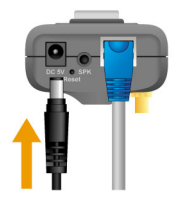

3. スタンドをインストー 4. アンテナをインストー します。

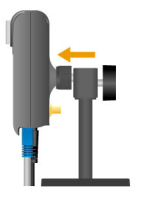

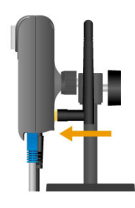

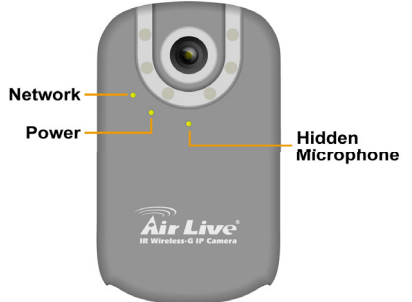

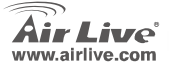

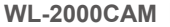

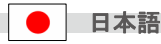

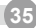

日本語

36

# LED インジケータ

| LED     | カラー    | ステータス | 音味                    |
|---------|--------|-------|-----------------------|
| インディケータ |        |       |                       |
| 1°17    |        | - オン  | パワーオン                 |
|         | • ///- | - オフ  | パワーオフ                 |
|         |        | - オン  | ネットワークインターフェースはつながれます |
| ネットワーク  | • ブルー  | - 明滅  | 受信/発信データ              |
|         |        | - オフ  | ネットワーク利用できない          |

ネットワークインストール

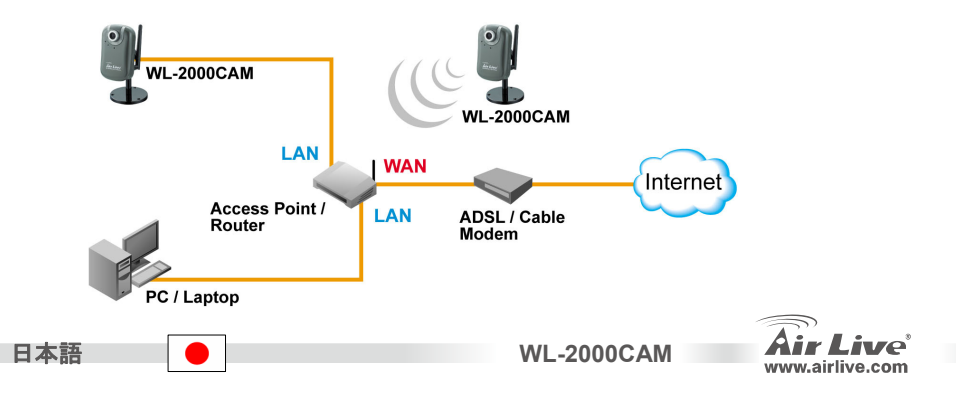

## インストレーション・ステップ

- 1. CDを PC/ラップトップに挿入してください。
- そして、自動実行スクリーンは上がって、「セットアップウィザード」をクリックして、構成 ツールソフトウェアをインストールするように示します。

- 完全なインストールの後、実行構成ツールソフト ウェア。
- ソフトウェアは、ネットワークをスキャンして、 ダイアログボックスの中でIPカメラはリストで あることがわかります。
- あなたのLANと同じIPセグメントにカメラのIP アドレスがあるなら、設立されたIPカメラを選 択してください、そして、続くように「IEへのリ ンク」をクリックしてください。

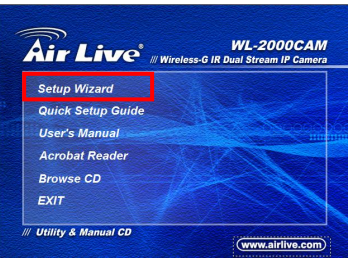

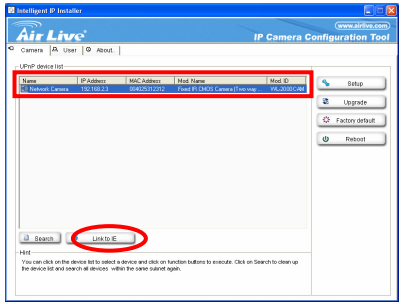

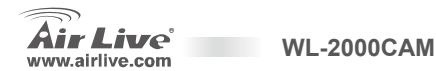

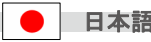

あなたの IP セグメントに IP がないなら、設立された IP カメラを選択してください、そして、「セットアップ」をクリックしてください。

IP が区分する同じことでそれが赤くないなら記載 された IP カメラのテキスト色があなたの PC で赤 いのに注意してください。

 IP カメラの IP アドレスを変えるためにセットア ップ指示に続きます。.

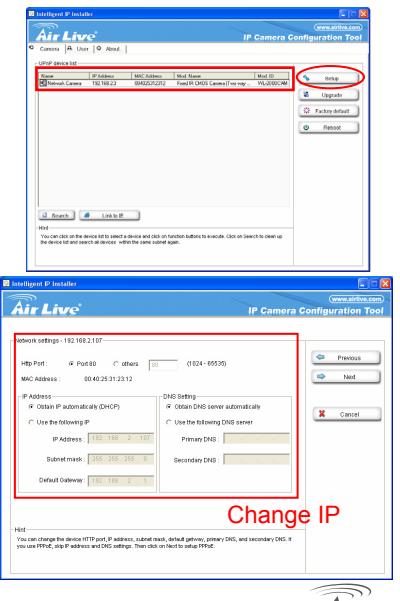

WL-2000CAM

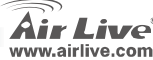

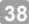

日本語

**?**×

Cancel

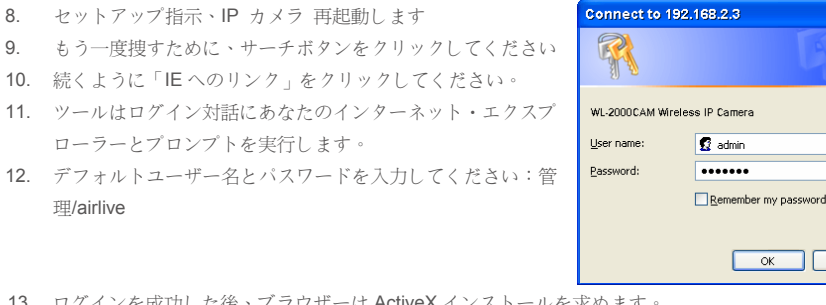

13. ログインを成功した後、ブラウザーは ActiveX インストールを求めます。

**WL-2000CAM** 

| 🗿 IP CAMERA Viewer - Microsoft Internet Explorer                                                                     | - 7 🛛      |
|----------------------------------------------------------------------------------------------------|------------|
| File Edit View Favorites Tools Help                                                                                  | <b></b>    |
| 🔇 Back - 🚫 - 🖹 😰 🏠 🔎 Search 🤺 Favorites 🤣 😥 - 🌺 🚍 🍘 🥸                                                                |            |
| Address 📓                                                                                                    | Go Links » |
| This site might require the following ActiveX control: 'AxVideoView.cab' from 'OvisLink Corp.'. Click here to instal | ×          |

14. ActiveX をインストールしてください、そして、ブラウザーはビデオストリームを示します。

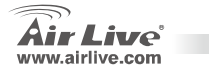

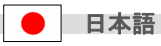

## インターネットからの視点ビデオ

あなたは インターネットからオンラインビデオを見る こともできます 指示についてユーザーズマニュアルを 参照してください。

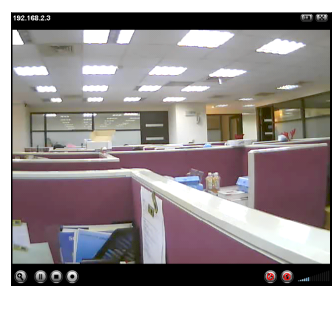

注意:

あなたのルータに一般のIPを必 要とするなら、サービスのため に ISP に連絡してください。

日本語

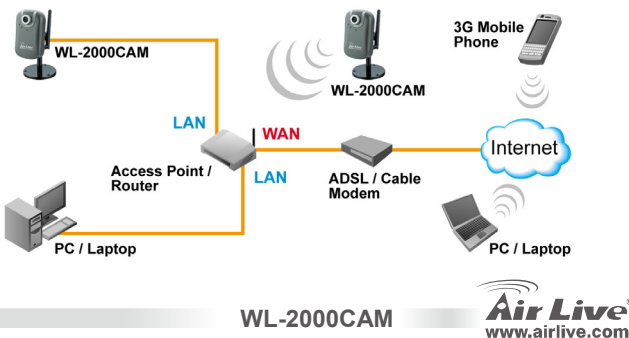

40

# Dôležité informácie

Štandardná IP je **192.168.2.3** Štandardná maska podsiete je **255.255.255.0** Predvolené používateľské meno je **admin** a heslo **airlive** 

# Balenie obsahuje

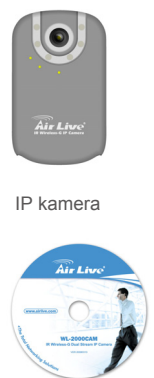

Inštalačné CD

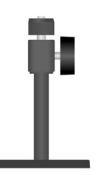

Stojan

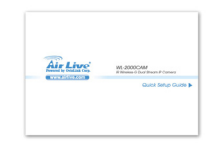

Príručka rýchlej inštalácie

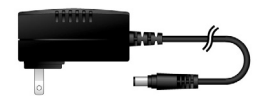

Napájací zdroj 5V, 1,5A

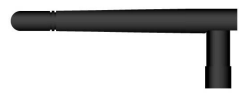

Anténa

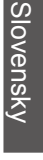

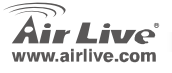

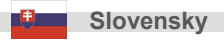

# Inštalácia kamery

1. Pripojte sieťový kábel

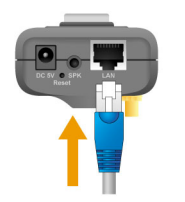

3. Pripevnite stojan.

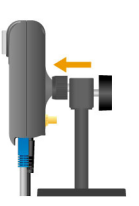

2. Pripojte napájací zdroj

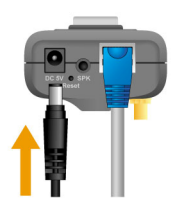

4. Zaskrutkujte anténu.

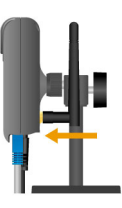

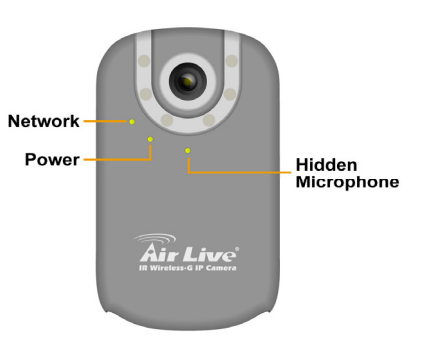

WL-2000CAM

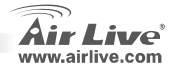

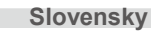

Slovensky

# Signalizácia LED

| LED kontrolka | Farba                     | Stav      | Význam                             |
|---------------|---------------------------|-----------|------------------------------------|
| Dowor         | <ul> <li>Modrá</li> </ul> | - Zapnutá | Napájanie zapnuté                  |
| Fower         |                           | - Vypnutá | Napájanie vypnuté                  |
| Network       | • Modrá                   | - Zapnutá | Sieťové rozhranie je pripojené     |
|               |                           | - Bliká   | Prijímanie / odosielanie dát       |
|               |                           | - Vypnutá | Sieťové rozhranie nie je pripojené |

## Inštalácia siete

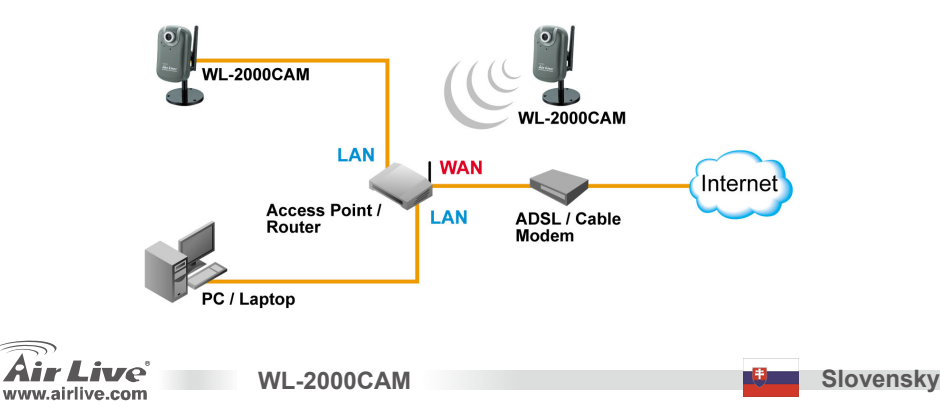

43

## Pokyny na inštaláciu

- 1. Vložte inštalačné CD do PC alebo notebooku
- Na obrazovke sa objaví Okno automatického spustenia. Na nainštalovanie softvéru na konfiguráciu kliknite na "setup wizard".

- Po úspešnom nainštalovaní spustite softvér na konfiguráciu.
- Softvér prehľadá sieť, ak nájde IP kamery, zobrazí ich v zozname.
- Ak je IP adresa kamery v rovnakej podsieti, zvoľte nájdenú IP kameru a pre pokračovanie kliknite na "Link to IE".

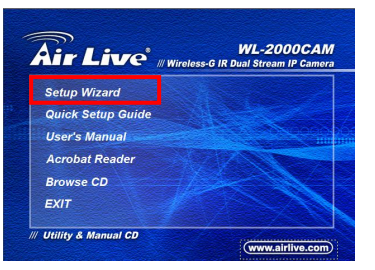

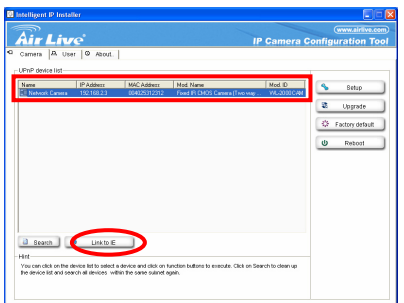

WL-2000CAM

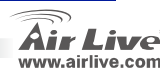

Slovensky

1

Slovensky

 Ak je IP adresa kamery v inej podsieti, zvoľte nájdenú IP kameru a kliknite na "Setup".

Poznámka: Farba textu IP kamery v zozname je červená, ak nie je v rovnakej podsieti s vaším PC.

 Pre zmenu IP adresy kamery postupujte podľa inštrukcií..

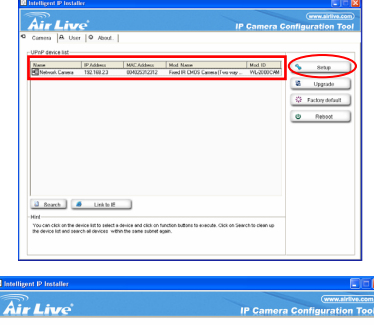

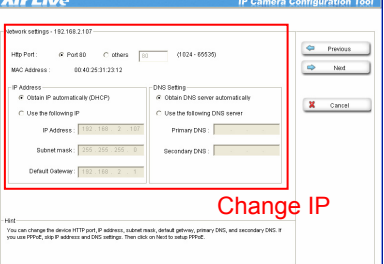

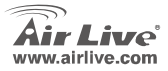

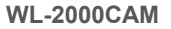

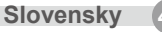

- 8. Na konci inštalačného procesu sa IP kamera reštartuje.
- 9. Pre nové vyhľadávanie kliknite opäť na "Search".
- 10. Pre potvrdenie kamery kliknite na "Link to IE".
- Softvér na konfiguráciu spustí Internet Explorer a objaví sa prihlasovací dialóg.
- Napíšte predvolené používateľské meno admin a heslo airlive.

| Connect to 192.    | 168.2.3 🛛 🛛 🔀        |
|--------------------|----------------------|
|                    |                      |
| WL-2000CAM Wireles | s IP Camera          |
| User name:         | 🖸 admin 🔽            |
| Password:          | •••••                |
|                    | Remember my password |
|                    | OK Cancel            |

13. Po úspešnom prihlásení sa vás prehliadač spýta na inštaláciu ActiveX.

| 2 IP CAMERA Viewer - Microsoft Internet Explorer                                                                        | - 7 🛛      |
|----------------------------------------------------------------------------------------------------|------------|
| File Edit View Favorites Tools Help                                                                                     |            |
| 🔇 Back - 💿 - 🗷 😰 🏠 🔎 Search 🧙 Favorites 🤣 😥 - 💺 🚍 🍈 🖓                                                                   |            |
| Address 🗃                                                                                                    | Go Links » |
| 🜒 This site might require the following ActiveX control: 'AxVideoView.cab' from 'OvisLink Corp.'. Click here to install | ×          |

14. Nainštalujte ActiveX a prehliadač zobrazí video z kamery.

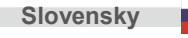

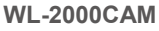

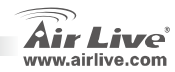

# Slovensky

## Pozerajte sa na video cez internet

WL-2000CAM

Video môžete pozerať aj cez internet. Viac informácii nájdete v užívateľskej príručke.

.... 8 🙆 🔐 **3G Mobile** Phone WL-2000CAM WL-2000CAM LAN WAN Internet Access Point / Router LAN ADSL / Cable Modem PC / Laptop PC / Laptop

2.168.2.3

Poznámka:

Ak pre váš router potrebujete verejnú IP adresu, kontaktujte vášho poskytovateľa.

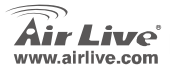

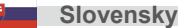

#### Ostrzeżenie FCC

Ten produkt został przetestowany i uzyskał potwierdzenie zgodności z rozporządzeniami na temat urządzeń cyfrowych należących do Klasy B (Class B), według części 15 Reguł FCC. Ograniczenia te zostały zaprojektowane w celu zapewnienia uzasadnionej ochrony przed szkodliwymi interferencjami, które mogą powstać podczas użytkowania produktu w środowisku miejskim. Urządzenie wytwarza, używa i może promieniować energię w postaci fal radiowych, o ile nie zostało zainstalowane i nie jest używane zgodnie z podręcznikiem użytkownika. Może wtedy spowodować powstanie szkodliwych interferencji i zakłócać łączność radiową. Jeśli używanie tego produktu w terenie zamieszkałym spowoduje szkodliwe interferencje, użytkownik może spotkać się z wymaganiem usunięcia tych interferencji na własny koszt.

#### Ostrzeżenie CE

To urządzenie Klasy B (Class B). W środowisku zabudowanym może ono spowodować powstanie szkodliwych interferencji radiowych. W takim przypadku obowiązkiem jego użytkownika jest wykonanie odpowiednich poprawek w celu wyeliminowania problemu. OvisLink Corp. niniejszym oświadcza, że urządzenie AirLive WL-2000CAM spełnia podstawowe wymagania dyrektywy 99/05/CE. Podaje też swoje dokładne dane:

> OvisLink Corp. 5F, No.6 Lane 130, Min-Chuan Rd, Hsin-Tien City, Taipei, Taiwan TEL: +886-2-2218-6888

#### Gwarancje

Niniejszy produkt przeszedł szczegółową kontrolę jakości, która zweryfikowała jego właściwe działanie. Urządzenie objęte jest dwuletnią gwarancją na terenie wszystkich krajów Unii Europejskiej. W innych krajach okres gwarancji wynosi jeden rok. W przypadku jakichkolwiek uszkodzeń lub błędów producenta, będzie naprawione na koszt OvisLink Corp. Prosimy o kontakt ze sprzedawcą w celu uzyskania dokładnych informacji o przebiegu procedury gwarancyjnej. Gwarancja nie obejmuje uszkodzeń spowodowanych przez niewłaściwe użytkowanie produktu, wypadków losowych, a także błędów spowodowanych samodzielną próbą zmian parametrów produktu oraz niekompatybilności z urządzeniami innych producentów.

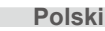

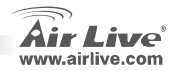

# Ważne Informacje

Domyślnie adres IP to **192.168.2.3** 

Domyślnie maska podsieci to 255.255.255.0

Fabryczna nazwa użytkownika i hasło to: admin / airlive

# Zawartość opakowania

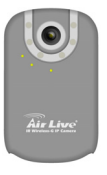

Kamera IP

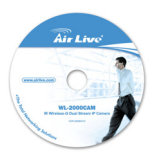

Płyta instalacyjna CD

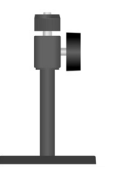

Stojak w komplecie

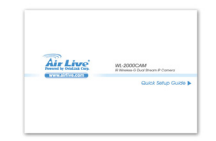

Instrukcja szybkiej obsługi

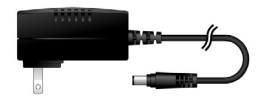

Zasilacz sieciowy DC5V, 1.5A

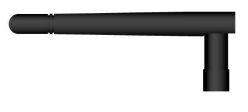

Antena

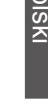

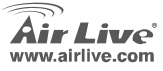

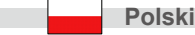

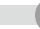

# Instalacja kamery

1. Podłącz kabel Ethernet

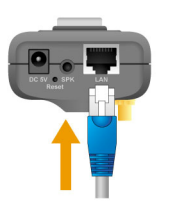

3. Zamontuj stojak

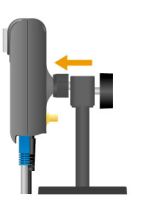

Polski

2. Podłącz zasilacz sieciowy

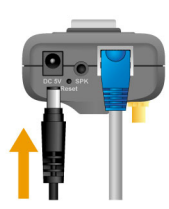

4. Zakręć antenę

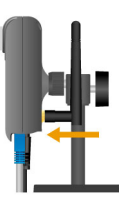

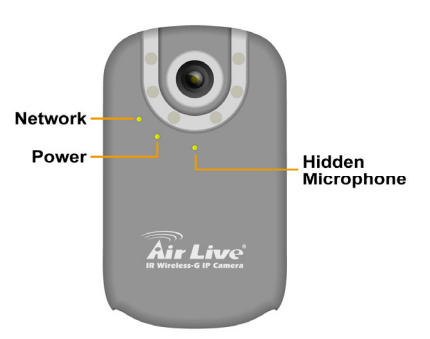

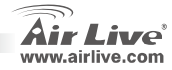

# Wzkaźniki LED

| Wskaźnik<br>diodowy | Kolor                         | Stan                                                          | Znaczenie                                                                                   |
|---------------------|-------------------------------|---------------------------------------------------------------|---------------------------------------------------------------------------------------------|
| Power               | • Niebieski                   | <ul> <li>włączony</li> <li>wyłączony</li> </ul>               | Zasilanie podłączone<br>Zasilanie wyłączone                                                 |
| Network             | <ul> <li>Niebieski</li> </ul> | <ul> <li>włączony</li> <li>miga</li> <li>wyłączony</li> </ul> | Interfejs sieciowy jest podłączony<br>Wysyłanie/odbieranie danych<br>Sieć nie jest dostępna |

### Instalacja sieciowa

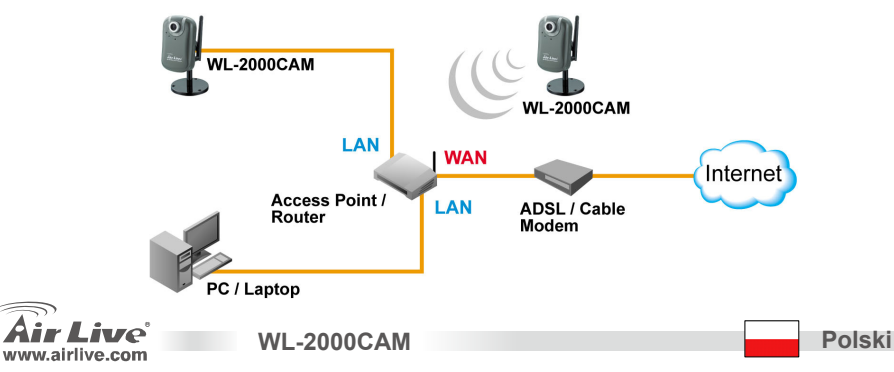

51

## Procedura Instalacji

- 1. Umieść płytę CD w notebooku/komputerze
- Wyświetli się automatycznie okno konfiguracji. Kliknij "setup wizard" aby zainstalować oprogramowanie do konfiguracji

- Po zakończeniu instalacji uruchom oprogramowanie
- Oprogramowanie zeskanuje sieć i znajdzie kamerę IP, wyświetli ją w oknie.
- Jeżeli adres kamery jest w tej samej podsieci co twoja sieć LAN kliknij "Link to IE", aby kontynuować.

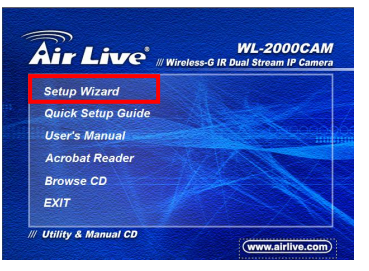

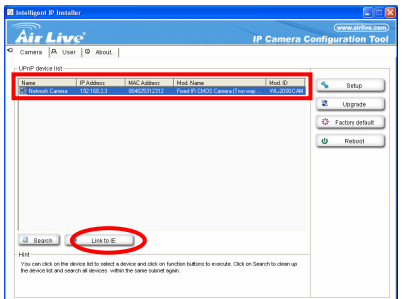

WL-2000CAM

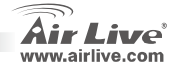

52

Polski

 Jeśli adres nie jest z tej samej podsieci, wybierz znalezione IP i kliknij "Setup"

Zauważ, że jeśli kolor tekstu znalezionej kamery jest czerwony oznacza, że kamera nie jest w tej samej podsieci

 Postępując według instrukcji zmień adres IP kamery.

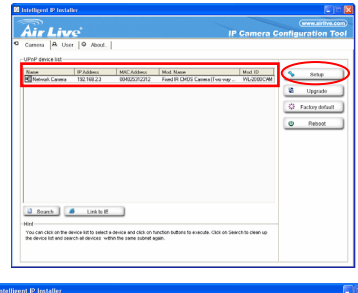

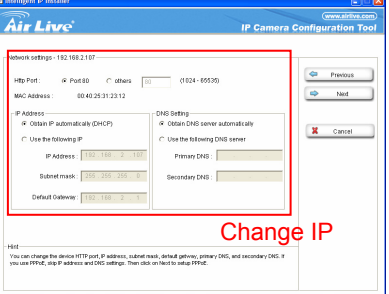

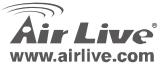

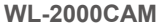

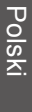

Polski

- 8. Na końcu konfiguracji kamera wykona restart
- 9. Kliknij ponownie przycisk szukaj
- 10. Kliknij "Link to IE", aby przejść dalej
- 11. Narzędzie uruchamia Internet Explorer i wyświetla okno dialogowe
- Wprowadź fabryczną nazwę użytkownika i hasło: admin / airlive

| Connect to 192.    | 168.2.3 🛛 🛛 🔀        |
|--------------------|----------------------|
|                    | G CA                 |
| WL-2000CAM Wireles | os IP Camera         |
| User name:         | 🖸 admin 💌            |
| Password:          | •••••                |
|                    | Remember my password |
|                    | OK Cancel            |

WL-2000CAM

13. Po prawidłowym zalogowaniu się przeglądarka zapyta o instalację ActiveX.

| IP CAMERA Viewer - Microsoft Internet Explorer                                                                        | - 7 🛛      |
|----------------------------------------------------------------------------------------------------|------------|
| File Edit View Favorites Tools Help                                                                                   |            |
| 🕲 Back - 😒 - 🖹 😰 🏠 🔎 Search 🬟 Favorites 🤣 😥 - 🌺 🚍 🍘 🦓                                                                 |            |
| Address 😹                                                                                                    | Go Links » |
| This site might require the following ActiveX control: 'AxVideoView.cab' from 'OvisLink Corp.'. Click here to install | ×          |

14. Zainstaluj ActiveX i przeglądarka wyświetli strumień video

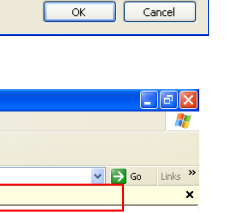

# Oglądaj video przez Internet

Możesz również oglądać on-line video przez Internet. Proszę odnieść się do instrukcji w User's Manual

WL-2000CAM

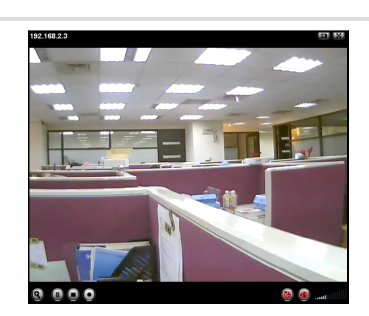

#### Adnotacja:

Jeśli potrzebujesz publicznego adresu IP dla swojego routera proszę skontaktuj się ze swoim dostawcą Internetu.

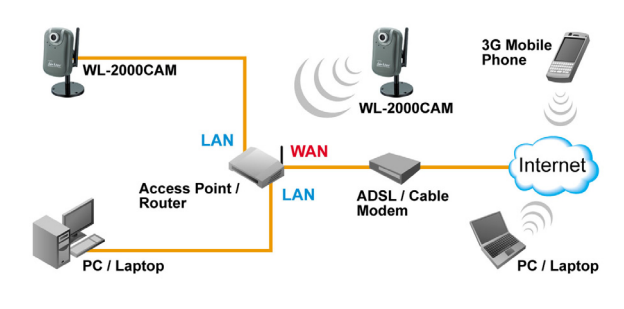

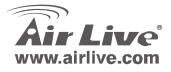

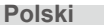

#### FCC Standard - upozornění

Toto zařízení bylo testováno a vyhovuje předpisům třídy B pro digitální zařízení, na základě odstavce 15, FCC pravidel. Tyto limity jsou vytvořeny po poskytování účinné ochrany před škodlivými vlivy zařízení pracující v komerční sféře. Toto zařízení vyzařuje radiové vlny a pokud není instalováno a používáno v souladu s touto uživatelskou příručkou, tak může vykazovat rušení okolní radiové komunikace. Provoz tohoto zařízení v osídlených oblastech bude pravděpodobně příčinou nežádoucího rušení. V tomto případě by měl uživatel přijmout opatření, která povedou ke korekci rušení.

#### CE Marking - upozornění

Toto zařízení odpovídá třídě B. V domácím prostředí může způsobovat radiové rušení. V tomto případě by měl uživatel přijmout odpovídající opatření. Společnost OvisLink Corp. takto deklaruje, že AirLive WL-2000CAM splňuje základní pravidla norem 99/05/CE, a je proto odpovědná za správnost všech údajů:

OvisLink Corp. 5F, No.6 Lane 130, Min-Chuan Rd, Hsin-Tien City, Taipei, Taiwan TEL: +886-2-2218-6888

#### Záruka

Tento produkt byl podrobený rozličným kontrolám kvality k zajištění všech funkcí. Tento produkt podléhá dvouleté záruce v krajinách Evropské Unie. V ostatních krajinách je záruční doba stanovena na jeden rok. V případě výrobních závad nebo nefunkčnosti bude zařízení opraveno společností OvisLink Corp. Prosím kontaktujte svého dodavatele, který vám sdělí detailní informace. Záruka nebude uznána pokud dojde k poškození zařízení vlivem nestandardního užívání, např.: fyzické poničení následkem pádu, nesprávná manipulace, neautorizované zásahy, provoz v extremních podmínkách atd.

5

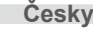

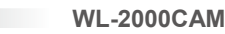

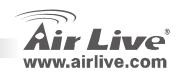

# Důležité informace

Defaultní IP adresa je **192.168.2.3** Defaultní Subnet Mask je **255.255.255.0** Základní uživatelské jméno a heslo je: admin/airlive

# Obsah balení

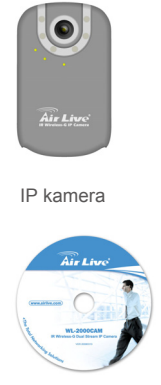

Instalační CD

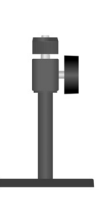

Stojan (podstavec)

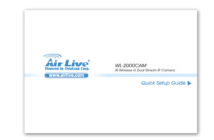

**WL-2000CAM** 

Stručný instalační průvodce

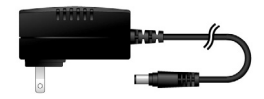

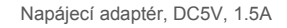

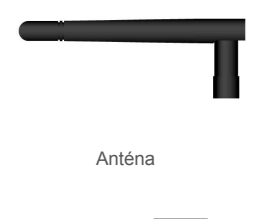

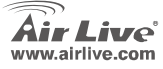

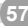

Česky

## Instalace kamery

1. Podłącz kabel Ethernet

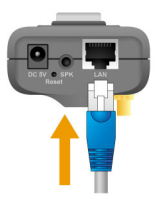

 Instalace stojanu (podstavce)

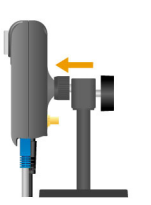

Česky

2. Podłącz zasilacz sieciowy

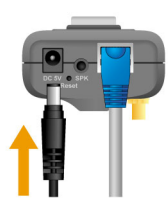

4. Instalace antény

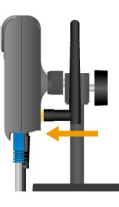

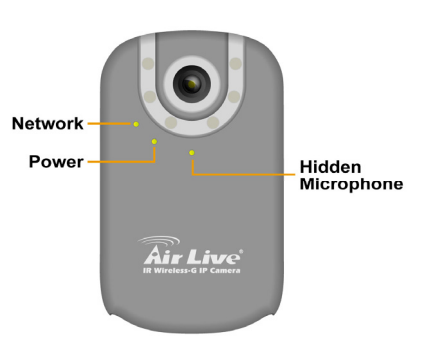

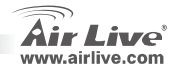

# LED indikace

| LED Indikátory | Barva                     | Stav      | Význam                    |
|----------------|---------------------------|-----------|---------------------------|
| Dowor          | Modrá                     | - Svítí   | Zapnuto                   |
| Fower          | • Would                   | - Nesvítí | Vypnuto                   |
| Network        |                           | - Svítí   | Síťové rozhraní připojeno |
|                | <ul> <li>Modrá</li> </ul> | - Bliká   | Příjem / Odesílání dat    |
|                |                           | - Nesvítí | Síť není k dispozici      |

## Síťová instalace

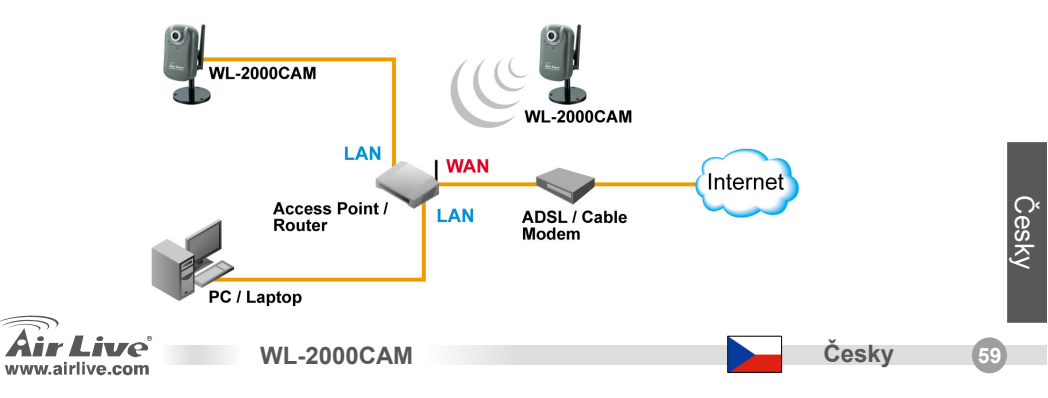

# Instalační kroky

- 1. Vložte CD do vašeho PC/Notebooku
- Na obrazovce instalátoru klikněte na "Setup Wizard" pro zahájení instalace konfigurační utility.

- Po dokončení instalace spusťte konfigurační utilitu
- Program prohledá síť a najde dostupné IP kamery, které zobrazí v dialogovém okně
- Pokud je IP adresa kamery ve stejném segmentu sítě, zvolte nalezenou IP kameru a klikněte na "Link to IE"

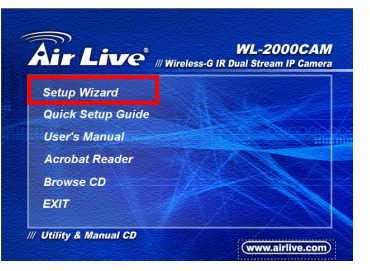

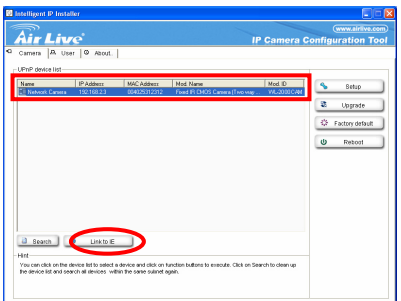

WL-2000CAM

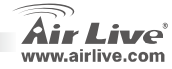

60

Česky

 Pokud IP adresa nalezené kamery není ve stejném segmentu, zvolte IP kameru a klikněte na "Setup"

Pokud je barva řádku textu v seznamu kamer červená, tak kamera není ve stejném segmentu sítě

 Postupujte podle instrukcí instalačního průvodce pokud budete chtít změnit IP adresu kamery

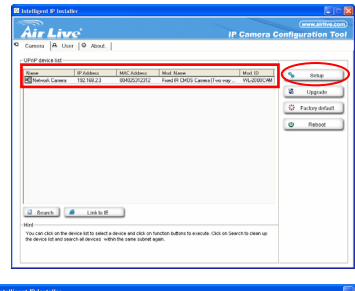

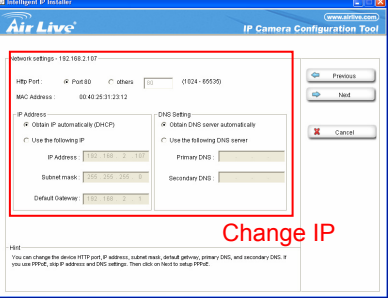

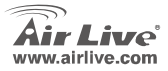

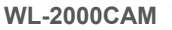

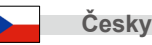

- Po dokončení nastavení kamery bude zařízení restartováno 8
- 9 Pokud chcete prohledání sítě zopakovat, klikněte na tlačítko "Search"
- 10 Klikněte na "Link to IE"
- 11. Program spustí Internet Explorer a zobrazí přihlašovací dialog
- 12. Zadejte uživatelské jméno a heslo: admin/airlive

Connect to 192,168,2,3 ? X WL-2000CAM Wireless IP Camera 🖸 admin User name: Password: ..... Remember my password OK Cancel

13. Po přihlášení budete vyzváni k instalaci AcitveX

| IP CAMERA Viewer - Microsoft Internet Explorer                                                                         | - 7 🛛      |
|----------------------------------------------------------------------------------------------------|------------|
| File Edit View Favorites Tools Help                                                                                    |            |
| 🔇 Back - 🐑 - 🖹 🗟 🏠 🔎 Search 🧙 Favorites 🤣 😥 - 🌺 🚍 🍘 🥸                                                                  |            |
| Address 🗃                                                                                                    | Go Links » |
| 🕡 This site might require the following ActiveX control: 'AxVideoView.cab' from 'OvisLink Corp.'. Click here to instal | ×          |

14. Nainstalujte ActiveX a obraz z kamery se vám zobrazí v prohlížeči

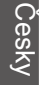

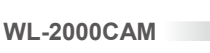

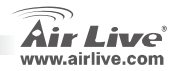

Česky

# Zobrazení videa přes Internet

Video signál z kamery můžete také sledovat on-line přes internet. Prostudujte si uživatelskou příručku pro více informací.

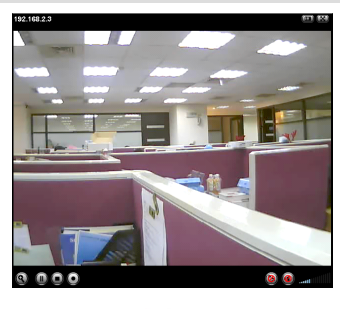

Pokud potřebujete pro váš router veřejnou IP adresa, tak kontaktujte vašeho poskytovatele internetového připojení.

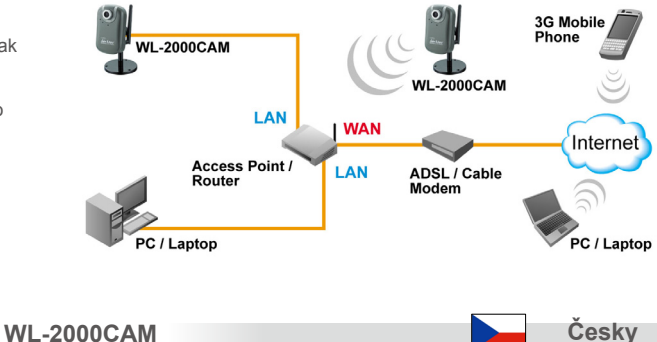

Česky

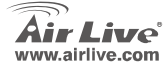

#### Megjegyzés az FCC szabvánnyal kapcsolatban

Az elvégzett vizsgálatok szerint a készülék az FCC szabályok 15. részének megfelelően összhangban áll a B osztályú digitális készülékek határértékeivel. Ezek a határértékek kellő védelmet nyújtanak a káros interferenciákkal szemben abban az esetben, ha a készülék kereskedelmi (ipari) területen működik. A berendezés rádiófrekvenciás energiát generál, használ vagy sugározhat, és ha a telepítése nem a használati utasításban leírtak szerint történik, a rádió-hírközlési adatátvitelben interferenciát okozhat. A készülék sűrűn lakott területen való működtetésekor káros interferenciát okozhat. Ebben az esetben ezt a zavaró hatást a felhasználónak magának kell elhárítania.

#### Megjegyzés a CE jelzéssel kapcsolatban

B osztályba sorolt termék. Sűrűn lakott területen a termék rádiózavarokat okozhat, amely esetben a felhasználónak kell megtennie a szükséges intézkedéseket. Az OvisLink Corp. ezennel kijelenti, hogy a AirLive WL-2000CAM az 1999/05/CE irányelv alapvető követelményeinek megfelel, és szavatolja az adatok pontosságát:

OvisLink Corp. 5F, No.6 Lane 130, Min-Chuan Rd, Hsin-Tien City, Taipei, Taiwan TEL: +886-2-2218-6888

#### Jótállás

A termék megfelelő működését a végrehajtott különböző minőségellenőrzések biztosítják.

Az Európai Unió országaiban a termékre két év jótállást vállalunk. Egyéb országokban a jótállási időszak mindössze egy év. Gyártási hiba vagy üzemzavar esetén a javítást az OvisLink Corp. végzi. A szükséges teendőkre vonatkozóan bővebb információért forduljon eladójához. A jótállás érvényét veszti abban az esetben, ha a károsodás a termék nem rendeltetésszerű használata, baleset, hibás kezelés vagy beavatkozás, vagy idegen (harmadik fél által gyártott) termékekkel való később bekövetkező összeférhetetlenség miatt következik be.

WI -2000CAM

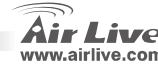

# Fontos tudnivalók

Az alapbeállítás szerint az eszköz IP címe: **192.168.2.3** Alapértelmezett felhasználói név: **255.255.255.0** Az alapbeállítás szerinti felhasználónév és jelszó: admin/airlive

## A csomag tartalma

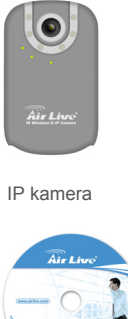

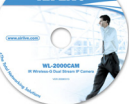

Telepítő CD

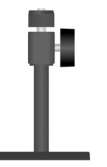

Állvány

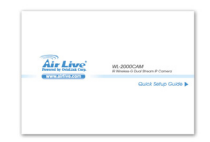

Rövid telepítési útmutató

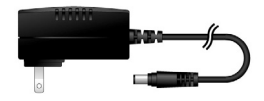

Tápegység, 5V DC, 1,5 A

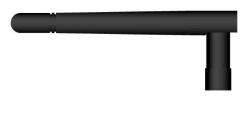

Antenna

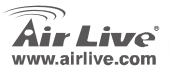

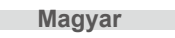

# A kamera telepítése

1. Csatlakoztassa az Ethernet-kábelt

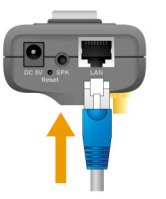

 Szerelje fel a kamerát az állványra

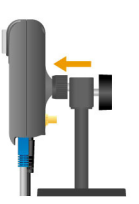

Magyar

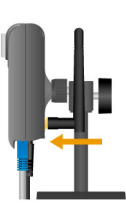

4. Szerelje fel az antennát

2. Csatlakoztassa a tápegységet

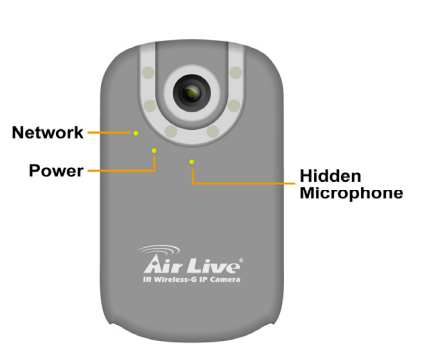

WL-2000CAM

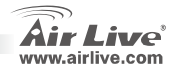

66

67

# Visszajelző lámpák

| LED     | Szín  | Állapot  | Jelentés                            |
|---------|-------|----------|-------------------------------------|
| Power • |       | - Be     | Bekapcsolt állapot                  |
|         | • Nek | - Ki     | Kikapcsolt állapot                  |
| Network | • Kék | - Be     | A hálózati interfész csatlakoztatva |
|         |       | - Villog | Adatküldés/fogadás                  |
|         |       | - Ki     | A hálózat nem elérhető              |

## Hálózat telepítése

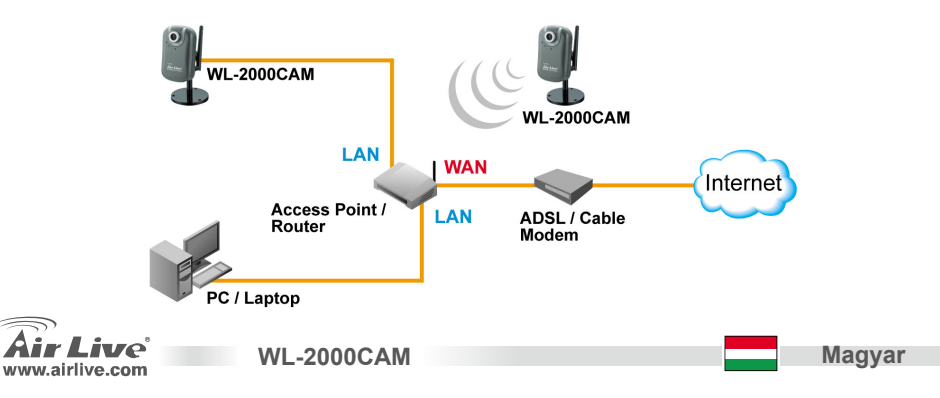

## Telepítés lépésről-lépésre

- Helyezze be a telepítő CD-t a számítógép meghajtójába
- Az automatikusan elinduló szoftver képernyőjén kattintson a telepítési varázslóra a konfigurációs szoftver telepítéséhez

- A telepítés befejezése után indítsa el a konfigurációs eszközt
- A szoftver megvizsgálja a hálózatot és ha megtalálja az IP kamerát, akkor megjeleníti azt a párbeszédablak listájában
- Ha a kamera a hálózatnak megfelelő alhálózathoz tartozó IP címmel rendelkezik, válasszuk ki a listából és kattintsunk a "Link to IE" gombra.

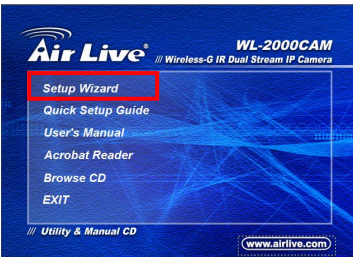

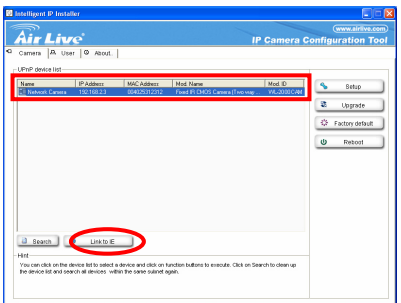

WL-2000CAM

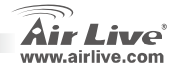

68

 Ha nem megfelelő az IP cím, kattintsunk a kamerára és válasszuk a Setup opciót.

Figyelem: a kamera neve piros, ha nem a számítógépünknek megfelelő alhálózaton található

 Kövessük a telepítési utasításokat a kamera IP címének megváltoztatásához

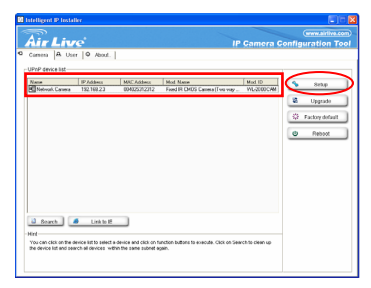

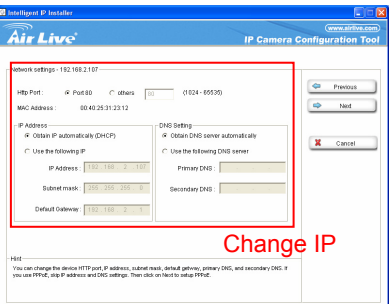

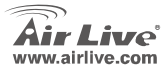

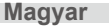

- 8. A folyamat végén az IP kamera újraindul
- 9. Kattintsunk a "Search" gombra a keresés megismétléséhez
- 10. Kattintsunk a "Link to IE" gombra a továbblépéshez
- 11. Az eszköz elindítja az Internet Explorer-t és a belépési ablakot
- 12. Adjuk meg az alapértelmezett felhasználónevet és jelszót: admin/airlive

| Connect to 192.    | 168.2.3 🥐 🔀          |
|--------------------|----------------------|
|                    | Ger                  |
| WL-2000CAM Wireles | s IP Camera          |
| User name:         | 🖸 admin 🛛 💙          |
| Password:          | •••••                |
|                    | Remember my password |
|                    | OK Cancel            |

13. A sikeres bejelentkezést követően a böngésző kérni fogja a megfelelő ActiveX

| D IP CAMERA Viewer - Microsoft Internet Explorer                                                                        | - 6 🛛      |
|----------------------------------------------------------------------------------------------------|------------|
| File Edit View Favorites Tools Help                                                                                     |            |
| 🕝 Back - 🕥 - 🖹 😰 🏠 🔎 Search 🧏 Favorites 🤣 😥 - 🌺 🚍 🍘 🦓                                                                   |            |
| Address 🗃                                                                                                    | Go Links » |
| 🕡 This site might require the following ActiveX control: 'AxVideoView.cab' from 'OvisLink Corp.'. Click here to install | ×          |

14. Telepítsük az ActiveX komponenst, ezt követően az élő videó-közvetítését a böngészőben

láthatjuk

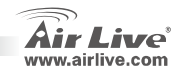
#### Video közvetítés az Internetről

A kamera képét az interneten keresztül is megnézheti. További információkért kérjük olvassa el a telepítési útmutatót

WL-2000CAM

Megjegyzés:

Ha routeréhez publikus IP-címre van szüksége, lépjen kapcsolatba

internetszolgáltatójával

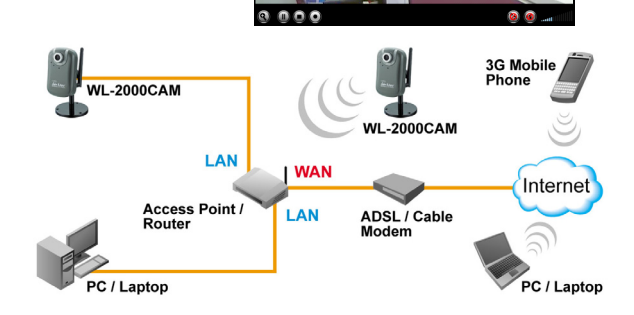

192.168.2.3

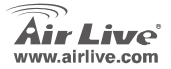

Αυτός ο εξοπλισμός έχει εξεταστεί και είναι συμβατός με τα όρια για μια ψηφιακή συσκευή κατηγορίας Β σύμφωνα με την παράγραφο 15 των κανόνων της FCC. Αυτά τα όρια έχουν ως σκοπό να παρέχουν τη λογική προστασία ενάντια στις επιβλαβείς παρεμβάσεις όταν λειτουργεί ο εξοπλισμός σε μια εμπορική περιοχή. Αυτός ο εξοπλισμός παράγει, χρησιμοποιεί και μπορεί να ακτινοβολήσει την ενέργεια ραδιοσυχνότητας, και εάν δεν εγκαθίσταται σύμφωνα με τις οδηγίες χρήσεως, μπορεί να προκαλέσει την παρέμβαση στη μετάδοση των ραδιοεπικοινωνιών. Εάν λειτουργεί σε μια κατοικημένη περιοχή, και δεν εγκατασταθεί σύμφωνα με τις οδηγίες χρήσεως είναι πιθανό αυτός ο εξοπλισμός να προκαλέσει επιβλαβείς παρεμβάσεις, οπότε σ' αυτή την περίπτωση ο χρήστης θα πρέπει να προσπαθήσει να διορθώσει αυτήν την παρέμβαση με τα δικά του μέσα.

#### Σημείωση για το CE

Αυτό είναι ένα προϊόν κατηγορίας Β. Σε μια κατοικημένη περιοχή αυτό το προϊόν μπορεί να προκαλέσει ραδιοπαρεμβάσεις, οπότε σ' αυτή την περίπτωση ο χρήστης πρέπει να λάβει τα κατάλληλα μέτρα. Η εταιρεία OvisLink με το παρόν έγγραφο δηλώνει ότι το AirLive WL-2000CAM συναντά τις βασικές προϋποθέσεις της οδηγίας 99/05/CE, και είναι επομένως υπεύθυνη για την ακρίβεια αυτών των στοιχείων:

> OvisLink Corp. 5F, No.6 Lane 130, Min-Chuan Rd, Hsin-Tien City, Taipei, Taiwan TEL: +886-2-2218-6888

#### Εγγυήσεις

Αυτό το προϊόν έχει υποβληθεί σε διάφορους ποιοτικούς ελέγχους για την εξασφάλιση της σωστής λειτουργίας. Αυτό το προϊόν καλύπτεται από μια (2)διετή εγγύηση για τις χώρες εντός Ευρωπαϊκής Ένωσης. Για τις άλλες χώρες, η περίοδος εγγύησης είναι ένα (1) έτος. Σε περίπτωση οποιασδήποτε ελαιττώματος ή διακοπής κατασκευής, θα επισκευαστεί από την OvisLink Corp. Παρακαλώ ελάτε σε επαφή με τον προμηθευτή σας για τις λεπτομέρειες στη διαδικασία που ακολουθείται. Η εγγύηση δεν ισχύει σε περίπτωση ζημιάς που θα προκληθεί από την ανάρμοστη χρήση του προϊόντος, των ατυχημάτων, του ελαιτωματικού χειρισμού ή του χειρισμού ούτε οποιουδήποτε μελλοντικού ασυμβιβάστου με τα προϊόντα τρίτων.

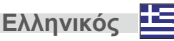

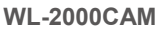

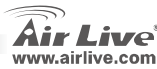

# Σημαντικές Πληροφορίες

Το προκαθορισμένο IP Address: 192.168.2.3 Το προκαθορισμένο Subnet Mask: 255.255.255.0 To default username και password είναι: admin/airlive

# Περιεχόμενα Πακέτου

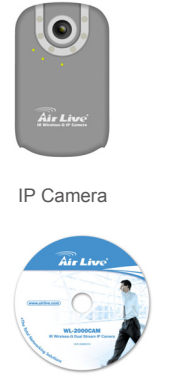

CD Εγκατάστασης

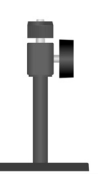

Stand Set

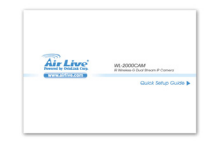

Οδηγός Γρήγορης Εγκατάστασης

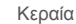

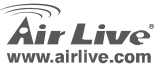

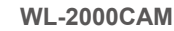

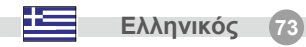

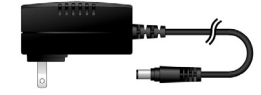

Power Adapter, DC5V, 1.5A

# Εγκατάσταση Κάμερας

1. Εγκαταστήστε το καλώδιο 2. Εγκαταστήστε το Power Adapter . δικτύου

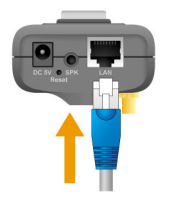

3. Εγκαταστήστε το Stand

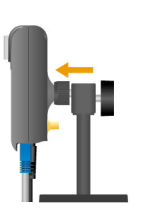

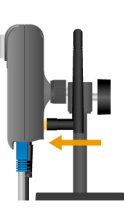

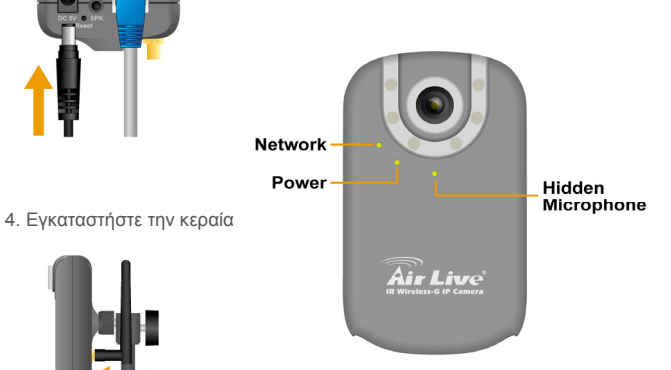

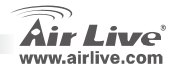

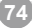

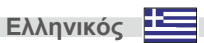

# Ενδεικτικά LED

| Δείκτες<br>LED | Χρώμα   | Κατάσταση     | Επεξήγηση                 |
|----------------|---------|---------------|---------------------------|
| Power          | Μπλε    | - ANAMMENO    | Σε λειτουργία             |
| Fower          | VIII//C | - ΚΛΕΙΣΤΟ     | Κλειστό                   |
|                |         | - ANAMMENO    | Συνδέθηκε σε δίκτυο       |
| Network        | • Μπλε  | - ΑΝΑΒΟΣΒΗΝΕΙ | Στέλνει/Λαμβάνει δεδομένα |
|                |         | - ΚΛΕΙΣΤΟ     | Μη διαθέσιμο δίκτυο       |

## Εγκατάσταση Δικτύου

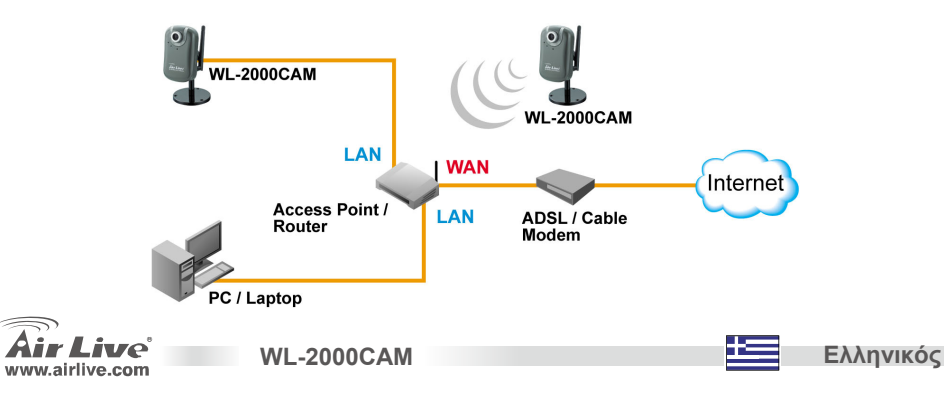

#### Βήματα εγκατάστασης

- 1. Τοποθετήστε το CD στο PC/Laptop σας
- Η οθόνη αυτόματης εκκίνησης εμφανίζεται, κάντε κλικ στο "setup wizard" για να εγκαταστήσετε το configuration tool software

- Μετά την εγκατάσταση τρέξτε το Configuration tool software
- Το software ψάχνει το δίκτυο και βρίσκει την IP Camera.
- Αν η ΙΡ διεύθυνση της κάμερας είναι στο ίδιο ΙΡ υποδίκτυο όπως του δικτύου σας, επιλέξτε την και κάνετε κλικ στο "Link to ΙΕ" για να προχωρήσετε.

Ελληνικός

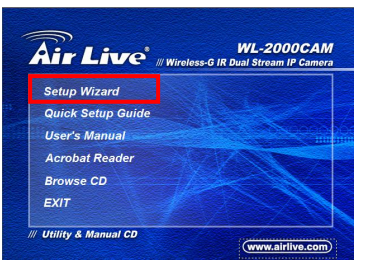

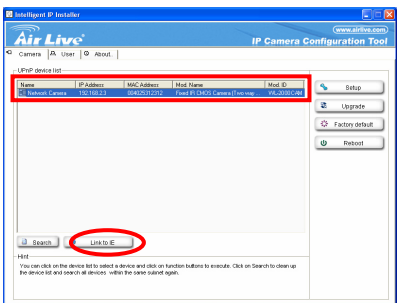

WL-2000CAM

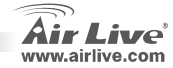

 Αν η ΙΡ διεύθυνση της κάμερας δεν είναι στο ίδιο
 ΙΡ υποδίκτυο όπως του δικτύου σας, επιλέξτε την και κάνετε κλικ στο "Setup"

Παρατηρήστε πως το χρώμα των γραμμάτων της IP κάμερας είναι κόκκινο αν δεν είναι στο ίδιο υποδίκτυο με το PC σας.

 Ακολουθήστε τις οδηγίες του Setup για να αλλάξετε την ΙΡ διεύθυνση της κάμερας.

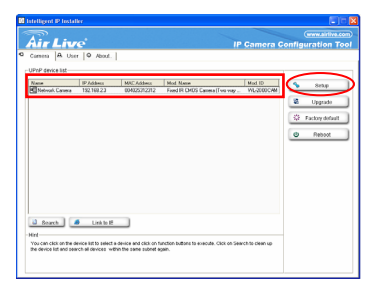

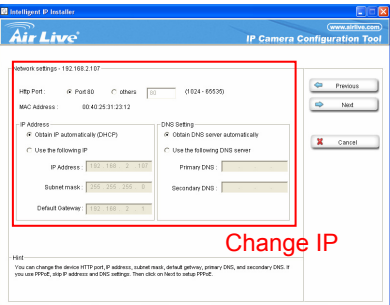

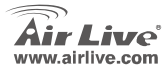

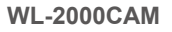

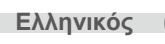

- Στο τέλος της οδηγιών εγκατάστασης η IP κάμερα επαννεκινείται.
- 9. Κάνετε κλικ στο πλήκτρο Search για να την ξαναβρείτε
- 10. Κλικ στο "Link to IE" για να προχωρήσετε.
- Με την εκκίνηση του Internet Explorer σας εμφανίζεται το παράθυρο που σας ζητάει να κάνετε login
- Τοποθετείστε τα προκαθορισμένα username και password: admin/airlive

| Connect to 192.    | 168.2.3 🛛 🛛 🔀        |
|--------------------|----------------------|
|                    |                      |
| WL-2000CAM Wireles | os IP Camera         |
| User name:         | 🖸 admin 🔽            |
| Password:          | •••••                |
|                    | Remember my password |
|                    |                      |
|                    | OK Cancel            |

WL-2000CAM

13. Αν το login είναι επιτυχές ο browser θα σας ζητήσει την εγκατάσταση του ActiveX.

| 2 IP CAMERA Viewer - Microsoft Internet Explorer                                                                      | - • 🛛      |
|----------------------------------------------------------------------------------------------------|------------|
| File Edit View Favorites Tools Help                                                                                   |            |
| 🕲 Back - 🕥 - 🖹 😰 🏠 🔎 Search 📌 Favorites 🤣 😥 - 🌺 🚍 🍘 🦓                                                                 |            |
| Address 🗃                                                                                                    | Go Links » |
| This site might require the following ActiveX control: 'AxVideoView.cab' from 'OvisLink Corp.'. Click here to install | ×          |

14. Εγκαταστήστε το και ο browser θα σας δείξει την ακολουθία video

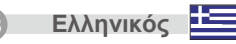

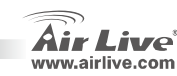

# Ελληνικός

#### Παρακολούθηση video από το Internet

WL-2000CAM

Μπορείτε να παρακολουθήσετε το on-line video από το Internet. Διαβάστε τις οδηγίες χρήσης για το πώς.

0 000 **3G Mobile** Phone WL-2000CAM WL-2000CAM LAN WAN Internet Access Point / LAN ADSL / Cable Modem Router PC / Laptop PC / Laptop

192.168.2.3

Σημείωση:

Αν χρειάζεστε μία public IP για το Router σας, επικοινωνήστε με τον ISP σας.

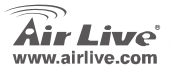

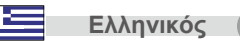

#### Informazione Importante

II IP Address default è: **192.168.2.3** II Subnet Mask default è: **255.255.255.0** Il nome utente e password default sono: admin/airlive

#### Contenuto

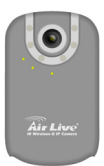

Camera IP

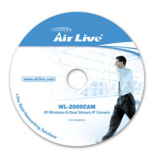

Installazione Cd

Italiano

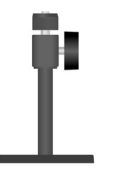

Apparato di sostegno

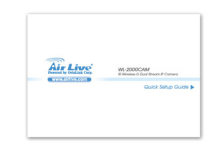

Guida di Configurazione Rapida

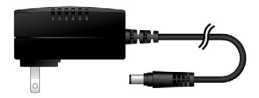

Adattatore d'alimentazione DC5V, 1.5A

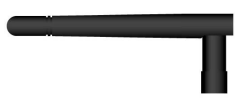

WL-2000CAM

Antenna

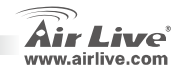

# Italiano

#### Installazione Camera

1. Installare il cavo Ehternet

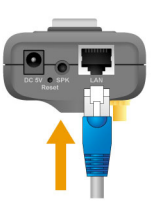

3. Installazione del sostegno

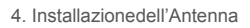

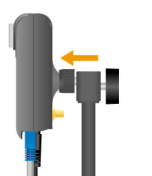

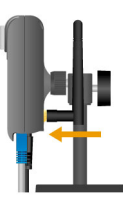

**WL-2000CAM** 

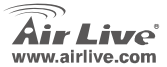

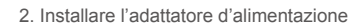

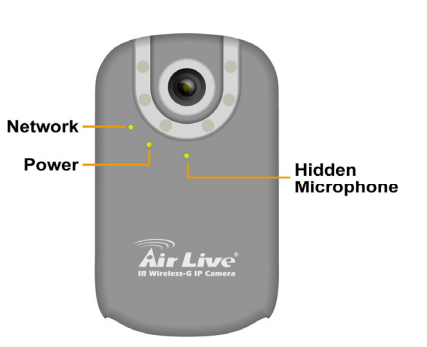

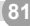

| Indicatore LED | Colore   | Stato          | significato                  |
|----------------|----------|----------------|------------------------------|
| Power          | A7711000 | - ON           | Accesso                      |
| Fower          | Azzuno   | - OFF          | Spento                       |
|                |          | - ON           | Interfaccia Network connetta |
| Network        | Azzurro  | - Lampeggiante | Ricevendo/inviando dati      |
|                |          | - OFF          | Network non disponibile      |

Installazione della Network

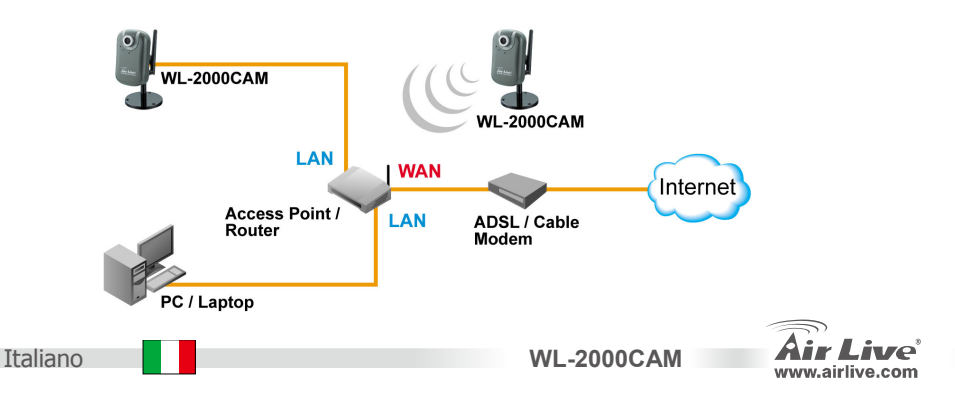

# Italiano

#### Installazione: Passi

- 1. Inserire il CD nel suo PC/laptop
- Quando appare lo schermo Auto Run, cliccare su "setup wizard" per installare il software di configurazione

- Finita l'installazione, faccia girare il software di configurazione
- Il software scannea la network e trova la Camera IP, e la aggiunge al box di dialogo
- Se l'indirizzo IP della Camera è sullo stesso segmento del suo LAN, selezionare l'IP Camera incluso e cliccare su "Link to IE" per continuare

WL-2000CAM

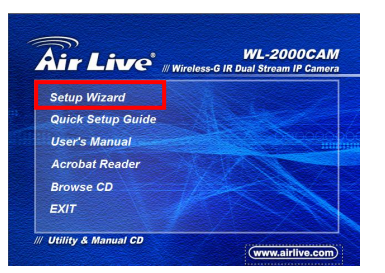

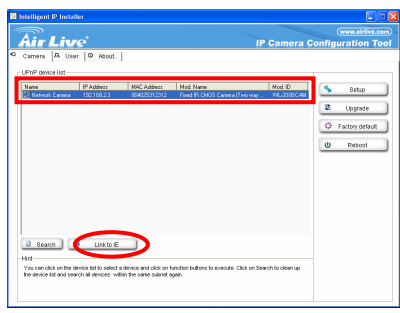

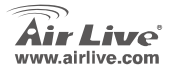

Italiano

 Qunado I'IP non si trova nella sua sezione IP, sellezionare I'IP Camera incluso e cliccare "Set UP"

Attenzione: il colore dei testi dell' elenco IP Camera è rosso quando non è sulla stessa sezione IP con la sua PC.

7. Esegua le istruzioni di configurazione per cambiare l'indirizzo IP della Camera

| Cometa   A. U<br>JPtP device 3st- | er V About. |                             |                                         |                     |                                                                                     |
|-----------------------------------|-------------|-----------------------------|-----------------------------------------|---------------------|-------------------------------------------------------------------------------------|
| Nana<br>Motwak Carana             | 192.168.2.3 | MAC Addess<br>004025/8/2/12 | Mod Name<br>Find IR OHS Canna (Tvo vojr | Mad ID<br>WL2000CAM | <ul> <li>Setup</li> <li>Upgrade</li> <li>Factory default</li> <li>Reboot</li> </ul> |
|                                   |             |                             |                                         |                     |                                                                                     |

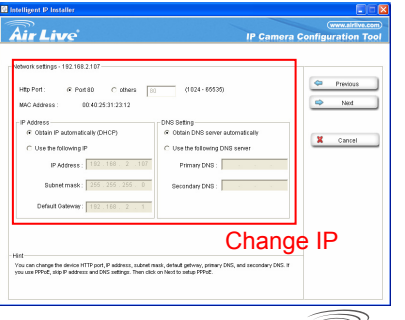

WL-2000CAM

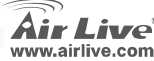

Italiano

- 8. Alla fine delle istruzioni di configurazione, l'IP camera si rilancia.
- 9. Cliccare il tasto Search per cercare un'altra volta.
- 10. Cliccare "Link to IE" per procedere
- 11. L'attrezzatura lancia l'Internet Explorer e mostra il dialogo di login
- 12. Inserire il nome utente default e la password: admin / airlive
- 13. Dopo il login, il navigatore richiede l'installazione dell'ActiveX komponens

| 🗿 IP CAMERA Viewer - Microsoft Internet Explorer                                                                        |               |
|----------------------------------------------------------------------------------------------------|---------------|
| File Edit View Favorites Tools Help                                                                                     |               |
| 🜀 Back - 🐑 - 🗷 😰 🏠 🔎 Search 🌟 Favorites 🤣 😥 - 💺 🚍 🍈 🦓                                                                   |               |
| Address 🕘                                                                                                    | 🛩 🄁 Go 🛛 Link |
| 😯 This site might require the following ActiveX control: 'AxVideoView.cab' from 'OvisLink Corp.', Click here to install |               |

Connect to 192.168.2.3

WL-2000CAM Wireless IP Camera

User name: Password: 🖸 admin

.....

Remember my password

OK

14. All'installare l'ActiveX, il navigatore mostra il flusso di video

WL-2000CAM

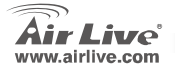

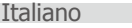

? X

Cancel

#### Vedere Video dall'Internet

Può vedere pure il video on-line dall'Internet. Per le istruzioni rivolgersi al Manuale dell'Utente.

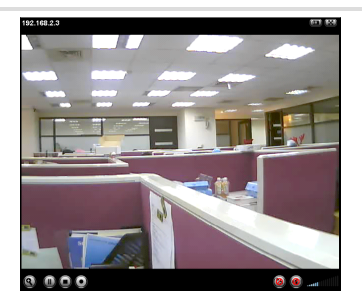

# Italiano

Nota:

Se ha bisogno di un IP pubblico per il suo Router, per questo servizio si prega di contattare il suo ISP.

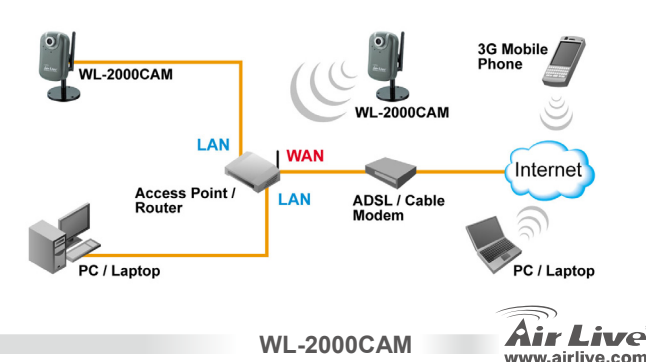

| lenio |      |      |  |
|-------|------|------|--|
|       |      |      |  |
|       | <br> |      |  |
|       |      |      |  |
|       |      |      |  |
|       |      |      |  |
|       |      |      |  |
|       |      |      |  |
|       |      |      |  |
|       | <br> | <br> |  |
|       |      |      |  |
|       |      |      |  |
|       |      |      |  |
|       |      |      |  |
|       |      |      |  |
|       |      |      |  |

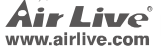

| lenio |      |      |  |
|-------|------|------|--|
|       |      |      |  |
|       | <br> |      |  |
|       |      |      |  |
|       |      |      |  |
|       |      |      |  |
|       |      |      |  |
|       |      |      |  |
|       |      |      |  |
|       | <br> | <br> |  |
|       |      |      |  |
|       |      |      |  |
|       |      |      |  |
|       |      |      |  |
|       |      |      |  |
|       |      |      |  |

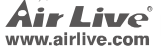

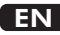

OvisLink Corporation declares that this device is in compliance with the essential requirements and other relevant provisions of directive 1999/5/EC.

#### RU

Компания OvisLink Corporation заявляет, что это устройство отвечает основным требованиям и прочим родственным условиям, изложенным в директиве 1999/5/ЕС.

#### SK

OvisLink Corporation potvrdzuje, že toto zariadenie vyhovuje požiadavkám a ďalším predpisom smernice 1999/5/EC.

#### FR

OvisLink Corporation déclare, par le biais de ce document, que ce dispositif est conforme aux conditions essentielles de la directive 99/05/CE et, par conséquent, assume la responsabilité de la véracité des informations suivantes. РТ

A OvisLink Corporation declara que este dispositivo está em conformidade com os requisitos essenciais e outras solicitações relevantes da Directiva 1999/5/EC.

ES

OvisLink Corporation declara que el dispositivo cumple con los requerimientos básicos y otras facilidades relevantes de la directriz 1999/5/EC.

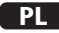

OvisLink deklaruje zgodność swoich urządzeń z istotnymi wymaganiami oraz innymi istotnymi przepisami dyrektywy 1999/5/EC.

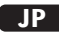

この装置が指導的な1999/5/EC の必要な条件そし て他の関連した準備に従ってあるとOvisLink Corporation は宣言する。

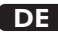

OvisLink Corporation erklärt hiermit, dass dieses Gerät den grundlegenden Vorschriften und anderen relevanten Bestimmungen der EG-Richtlinie 1995/5/EC entspricht.

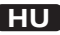

Az OvisLink Corporation kijelenti, hogy ez a berendezés megfelel az 1999/05/CE irányelv alapvető követelményeinek és egyéb vonatkozó rendelkezéseinek.

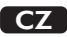

Ovislink Corporation deklaruje, že toto zařízení vyhovuje základním požadavkům a dalším závazným ustanovením z nařízení 1999/5/EC.

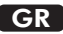

Η εταιρία OvisLink δηλώνει ότι η συσκευή αυτή είναι σύμφωνη με τις ουσιαστικές απαιτήσεις και τις υπόλοιπες σχετικές διατάξεις της οδηγίας 1999/5/EC.

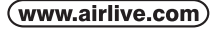

OvisLink Corp.

5F, NO.6, LANE 130, MIN CHUAN RD., HSIN-TIEN CITY, TAIPEI COUNTY, TAIWAN This equipment may be used in AT, BE, CY, CZ, DK, EE, FI, FR, DE, GR, HU, IE, IT, LV, LT, LU, MT, NL, PL, PT, SK, SI, ES, SE, GB, IS, LI, NO, CH, BG, RO, TR

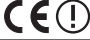

OvisLink Corporation declares that this device is in compliance with the essential requirements and other relevant provisions of directive 1999/5/EC.

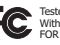

Tested To Comply With FCC Standards. FOR HOME OR OFFICE USE

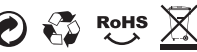